# USER'S MANUAL

## ST-1942

Sharkbay L-type BPC With Intel® 4<sup>th</sup> Gen. Core i3 / i5 / i7 processors

ST-1942 **M4** 

## *ST-1942*

## Sharkbay L-type BPC With Intel<sup>®</sup> 4<sup>th</sup> Gen. Core i3 / i5 / i7 processors

#### **COPYRIGHT NOTICE & TRADEMARK**

All trademarks and registered trademarks mentioned herein are the property of their respective owners.

This manual is copyrighted in October, 2014. (Revised in Dec, 2014) You may not reproduce or transmit in any form or by any means, electronic, or mechanical, including photocopying and recording.

#### DISCLAIMER

This user's manual is meant to assist you in installing and setting up the system. The information contained in this document is subject to change without any notice.

#### **CE NOTICE**

This is a class A product. In a domestic environment this product may cause radio interference in which case the user may be required to take adequate measures.

### FCC NOTICE

This equipment has been tested and found to comply with the limits for a Class A digital device, pursuant to part 15 of the FCC Rules. These limits are designed to provide reasonable protection against harmful interference when the equipment is operated in a commercial environment. This equipment generates, uses, and can radiate radio frequency energy and, if not installed and used in accordance with the instruction manual, may cause harmful interference to radio communications. Operation of this equipment in a residential area is likely to cause harmful interference in which case the user will be required to correct the interference at his own expense.

You are cautioned that any change or modifications to the equipment not expressly approve by the party responsible for compliance could void your authority to operate such equipment.

**CAUTION!** Danger of explosion if battery is incorrectly replaced. Replace only with the same or equivalent type recommended by the manufacturer. Dispose of used batteries according to the manufacturer's instructions.

**WARNING!** The equipment is not intended to be installed and used in a home, school or public area accessible to the general population. And the thumbscrews should be tightened with a tool after both initial installation and subsequent access to the enclosure. Before removing cover/chassis for service, remember to disconnect the power cord. Some internal parts of the system may have high electrical voltage. And therefore we strongly recommend that qualified engineers can open and disassemble the system. Access can only be gained by SERVICE PERSONS or by USERS who have been instructed about the reasons for the restrictions applied to the location and about any precautions that shall be taken.

## **TABLE OF CONTENTS**

## **CHAPTER 1 INTRODUCTION**

| 1-1 | About This Manual     | 1-2 |
|-----|-----------------------|-----|
| 1-2 | System Illustration   | 1-3 |
| 1-3 | System Specifications | 1-4 |
| 1-4 | Safety Precautions    | 1-6 |

#### **CHAPTER 2 SYSTEM CONFIGURATION**

| 2-1 | System External I/O Ports & Pin Assignment        | 2-2  |
|-----|---------------------------------------------------|------|
| 2-2 | Main board Component Locations & Jumper Settings  | 2-10 |
| 2-3 | Audio board Component Locations & Jumper Settings | 2-31 |
|     |                                                   |      |

## CHAPTER 3 SOFTWARE UTILITIES

| 3-1 | Introduction                                                 | 3-2 |
|-----|--------------------------------------------------------------|-----|
| 3-2 | Intel <sup>®</sup> Chipset Software Installation Utility     | 3-3 |
| 3-3 | Intel <sup>®</sup> Matrix storage Technology Utility         | 3-4 |
| 3-4 | Intel <sup>®</sup> USB3.0 eXtensible Host Controller Utility | 3-5 |
| 3-5 | Intel <sup>®</sup> Management Engine Components Utility      | 3-6 |
| 3-6 | Graphics Driver Utility                                      | 3-7 |
| 3-7 | LAN Driver Utility                                           | 3-8 |
| 3-8 | Audio Driver Utility                                         | 3-9 |

## CHAPTER 4 AMI BIOS SETUP

| 4-1 | Introduction   | 4-2  |
|-----|----------------|------|
| 4-2 | Entering Setup | 4-4  |
| 4-3 | Main           | 4-7  |
| 4-4 | Advanced       | 4-8  |
| 4-5 | Chipset        | 4-28 |
| 4-6 | Boot           | 4-43 |
| 4-7 | Security       | 4-49 |
| 4-8 | Save & Exit    | 4-50 |
|     |                |      |

## APPENDIX A SYSTEM DIAGRAMS

| Fvi | noded Diagram | for Whole System | n of ST-1942 | $\Delta_{-2}$ |
|-----|---------------|------------------|--------------|---------------|
| LA  | noucu Diagram | ior whole system | 101 51-1942  | n-2           |

## APPENDIX B TECHNICAL SUMMARY

| Block Diagram                | <b>B-2</b>  |
|------------------------------|-------------|
| Interrupt Map                | B-3         |
| DMA Channels Map             | B-4         |
| I/O Map                      | B-5         |
| Watchdog Timer Configuration | B-8         |
| Flash BIOS Update            | <b>B-11</b> |
|                              |             |

## chapter **1**

## **INTRODUCTION**

This chapter gives you the information for ST-1942. It also outlines the System specification.

Section includes:

- About This Manual
- System Specifications
- Safety Precautions

Experienced users can skip to chapter 2 on page 2-1 for Quick Start.

## **1-1. ABOUT THIS MANUAL**

Thank you for purchasing our ST-1942 Sharkbay L-type BPC with Intel<sup>®</sup> 4<sup>th</sup> Gen. Core i3 / i5 / i7, Pentium® and Celeron® processors and with 2DVI, 1DP, 4COM and 2LAN. ST-1942 provides faster processing speed, greater expandability and can handle more task than before. This manual is designed to assist you how to install and set up the system. It contains four chapters. The user can apply this manual for configuration according to the following chapters:

#### **Chapter 1 Introduction**

This chapter introduces you to the background of this manual, and the specifications for this system. The final page of this chapter will indicate how to avoid damaging this board.

#### Chapter 2 Hardware Configuration

This chapter outlines the component locations and their functions. In the end of this chapter, you will learn how to set jumper and how to configure this card to meet your own needs.

#### Chapter 3 Software Utilities

This chapter contains helpful information for proper installations of the VGA utility, LAN utility, and Sound utility.

#### Chapter 4 BIOS Setup

This chapter indicates you how to set up the BIOS configurations.

#### Appendix A System Diagrams

This appendix gives you the exploded diagrams and part numbers of the ST-1942

#### Appendix B Technical Summary

This appendix gives you the information about the Technical maps, Watchdog-timer configuration, and Flash BIOS Update.

## **1-2. SYSTEM ILLUSTRATION**

#### **Front View**

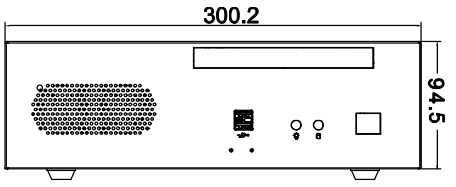

**Rear View** 

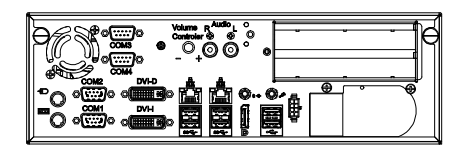

## **Top View**

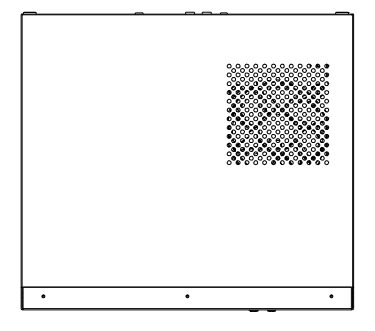

**Bottom View** 

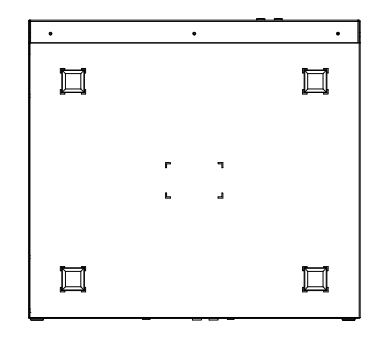

#### Side View

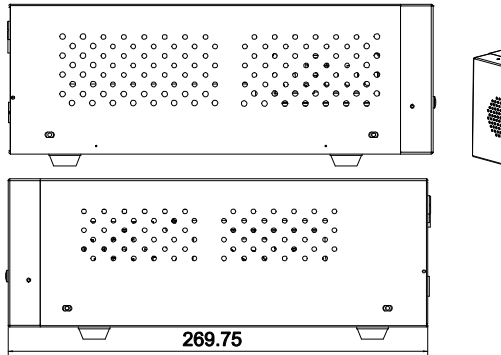

**Quarter View** 

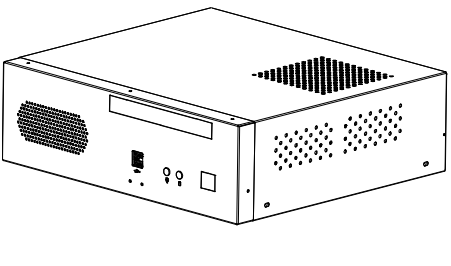

Unit: mm

## **1-3. SYSTEM SPECIFICATION**

#### System

| CPU           | Intel <sup>®</sup> 4 <sup>th</sup> Gen. Core <sup>™</sup> i7/i5/i3, Pentium <sup>®</sup> , Celeron <sup>®</sup> |
|---------------|----------------------------------------------------------------------------------------------------|
|               | (LGA1150) i7-4770S, i3-4340TE, i3-4330TE, Celeron                                                               |
|               | G1820TE                                                                                                    |
| Chipset       | Intel <sup>®</sup> Q87                                                                                          |
| OS Support    | Microsoft Windows 8/7                                                                                           |
| Memory        | 2 x SO-DIMM (204 pins), up to 16GB                                                                              |
| BIOS          | AMI                                                                                                    |
| Watchdog      | 1~255 seconds                                                                                                   |
| Power Supply  | FSP Flex ATX 220W                                                                                               |
| Dimension     | 300 x 94 x 270 mm (11.8" x 3.7" x 10.6")                                                                        |
| Certificate   | CE/FCC                                                                                                    |
| RAID function | RAID 0/1/5/10                                                                                                   |
| Speaker       | Internal buzzer                                                                                                 |
| Fan           | 1 CPU Fan + 1 system Fan + twin Front System Fans                                                               |
| Noise         | N/A                                                                                                    |
| PXE           | Available (disable in BIOS as default)                                                                          |
| Drive Bays    | 2 x 2.5" SATA HDD & 1 x slim DVD-ROM                                                                            |

#### I/O Ports

| Serial Port    | 4 COM ports:                                                        |
|----------------|---------------------------------------------------------------------|
|                | • COM2 for RS-232/422/485                                           |
|                | • COM1/2 are RI/+5V/+12V selectable.                                |
| USB Port       | • 2 x USB 2.0 cable by pin header                                   |
|                | • 4 x USB 3.0+ 2 x USB 2.0                                          |
| SATA Interface | • 4 x SATA III                                                      |
| LAN            | 2 x Giga LAN (RJ45), support Wake-on-LAN                            |
|                | <ul> <li>LAN1: Intel<sup>®</sup> I217-LM/V (Clarksville)</li> </ul> |
|                | <ul> <li>LAN2: Intel<sup>®</sup> I210-AT(Springville)</li> </ul>    |
| Audio          | Realtek ALC888S-VD2-GR High Definition audio codec,                 |
|                | Mic x 1, line out x 1, R channel x 1 + L channel x 1, Volume        |
|                | controller x 1 (Amplifier bypass by jumper setting)                 |
| Keyboard/Mouse | 2 x PS/2 port (wake up system from S1 to S4)                        |
| Expansion Bus  | 1 x PCIe 16x + 1 x PCI (SR-5076RA-R2N) or 2 x PCI slot              |
| Expansion Bus  | 1 x PCIe 16x + 1 x PCI (SR-50/6RA-R2N) or 2 x PCI slot              |

|                  | (SR-5076RA-R3N)                              |
|------------------|----------------------------------------------|
| DC out           | 1x 8p(Molex micro-Fit 3.0) housing DC 5V&12V |
| Keyboard / Mouse | 2 x PS/2 port (wake up system from S1 to S4) |
| POWER BUTTON     | 1 x (option)                                 |
| LED Indicator    | 2x (Power LED + HDD LED)                     |

#### Display

| Graphics | • 1 x DVI-I                          |
|----------|--------------------------------------|
|          | • 1 x DVI-D                          |
|          | <ul> <li>1 x Display Port</li> </ul> |
|          | Support 3 independent display        |

#### Environment

| Operating Temp. | 0 ~ 40°C (32 ~ 104°F)   |
|-----------------|-------------------------|
| Storage Temp.   | -20 ~ 60°C (-4 ~ 140°F) |
| Humidity        | 20~90%                  |
| RoHS            | RoHS Version            |

#### Accessories

| DVI to VGA | DVI to VGA adapter P/N: 10-625-04410123 |
|------------|-----------------------------------------|
| adapter    |                                         |

## **1-4. SAFETY PRECAUTIONS**

Follow the messages below to avoid your systems from damage:

- 1. Keep your system away from static electricity on all occasions.
- 2. Prevent electric shock. Don't touch any components of this card when the card is power-on. Always disconnect power when the system is not in use.
- Disconnect power when you change any hardware devices. For instance, when you connect a jumper or install any cards, a surge of power may damage the electronic components or the whole system.

## HARDWARE CONFIGURATION

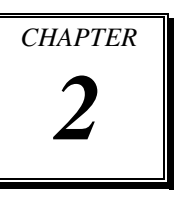

## **\*\* QUICK START \*\***

Helpful information describes the jumper & connector settings, and component locations.

Section includes:

- System External I/O Ports & Pin Assignment
- Main board Component Locations & Jumper Settings
- Audio board Component Locations & Jumper Settings

## 2-1. System External I/O Ports & PIN Assignments I/O View

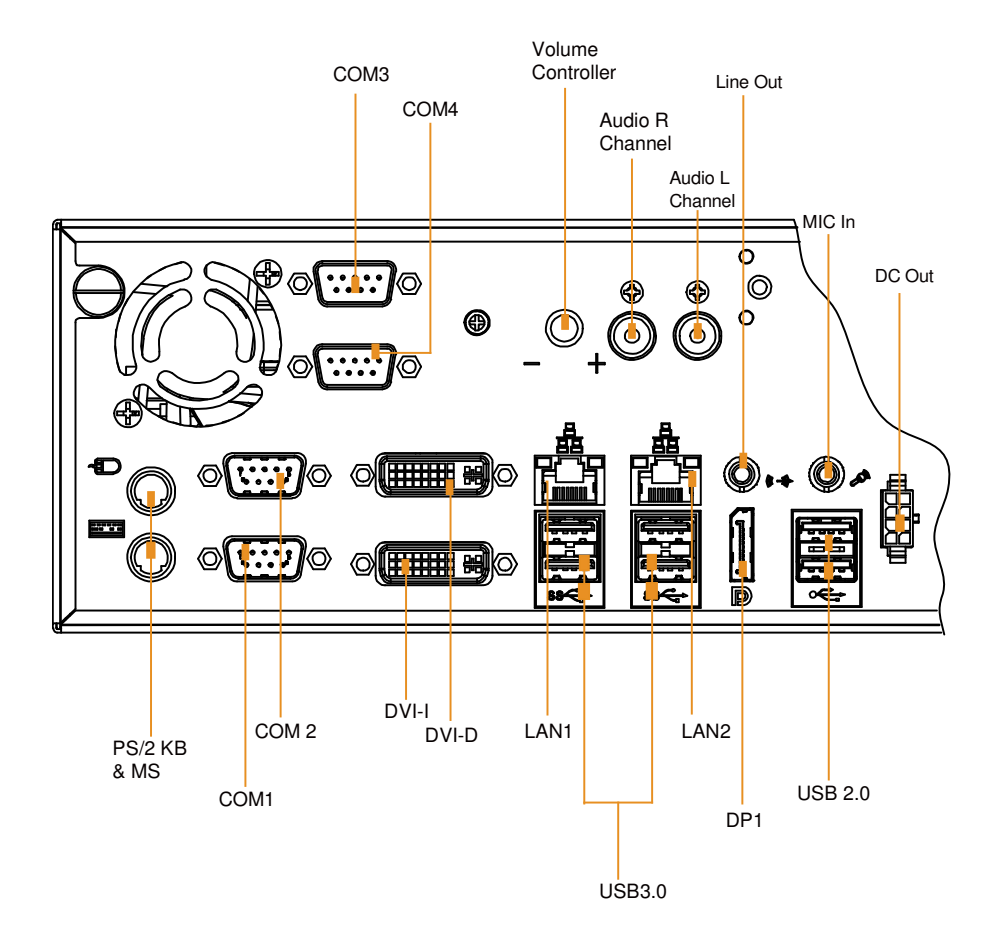

## 2-1-1. COM Port

#### COM1: COM1 Connectors

COM1: fixed as RS-232 The pin assignments are as follows:

| PIN | ASSIGNMENT |
|-----|------------|
| 1   | COM1_DCD#  |
| 2   | COM1_RX    |
| 3   | COM1_TX    |
| 4   | COM1_DTR#  |
| 5   | GND        |
| 6   | COM1_DSR#  |
| 7   | COM1_RTS#  |
| 8   | COM1_CTS#  |
| 9   | COM1_RI#   |

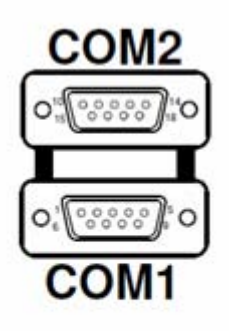

**COM2:** COM2 Connector COM2 is fixed as RS-232/422/485.. The pin assignments are as follows:

| DIN | ASSIGNMENT |        |               |
|-----|------------|--------|---------------|
| FIN | RS-232     | RS-422 | <b>RS-485</b> |
| 1   | DCD#       | TX-    | RS-485-       |
| 2   | RX         | TX+    | RS-485+       |
| 3   | TX         | RX+    | Х             |
| 4   | DTR#       | RX-    | Х             |
| 5   | GND        | GND    | GND           |
| 6   | DSR#       | Х      | Х             |
| 7   | RTS#       | Х      | Х             |
| 8   | CTS#       | Х      | Х             |
| 9   | RI#        | Х      | Х             |
| 10  | NC         | NC     | NC            |

ST-1942 USER'S MANUAL

**COM3:** COM3 Connector COM3 is fixed as RS-232. The pin assignments are as follows:

| PIN | ASSIGNMENT |
|-----|------------|
| 1   | COM3_DCD#  |
| 2   | COM3_RX    |
| 3   | COM3_TX    |
| 4   | COM3_DTR#  |
| 5   | GND        |
| 6   | COM3_DSR#  |
| 7   | COM3_RTS#  |
| 8   | COM3_CTS#  |
| 9   | COM3_RI#   |

**COM4:** COM4 Connector COM4 is fixed as RS-232. The pin assignments are as follows:

| PIN | ASSIGNMENT |
|-----|------------|
| 10  | COM4_DCD#  |
| 11  | COM4_RX    |
| 12  | COM4_TX    |
| 13  | COM4_DTR#  |
| 14  | GND        |
| 15  | COM4_DSR#  |
| 16  | COM4_RTS#  |
| 17  | COM4_CTS#  |
| 18  | COM4_RI#   |

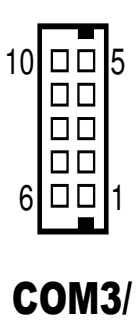

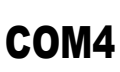

## 2-1-2. PS/2 Keyboard & Mouse Port

**KB\_MS1:** Keyboard and PS/2 Mouse Connector The pin assignments are as follows:

| PIN | ASSIGNMENT |
|-----|------------|
| 1   | KBDATA     |
| 2   | NC         |
| 3   | GND        |
| 4   | VCC5       |
| 5   | KBCLK      |
| 6   | NC         |
| 7   | MSDATA     |
| 8   | NC         |
| 9   | GND        |
| 10  | VCC5       |
| 11  | MSCLK      |
| 12  | NC         |

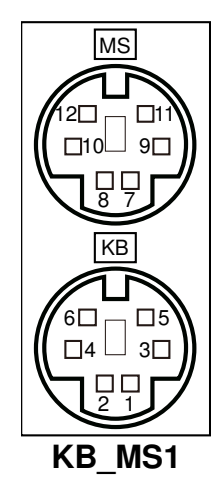

## 2-1-3. USB & LAN Connector

**LAN1\_USB1:** USB & LAN Connector The pin assignments are as follows:

| PIN | ASSIGNMENT  |
|-----|-------------|
| 1   | VCC_LAN1    |
| 2   | LAN1_MDI_0P |
| 3   | LAN1_MDI_0N |
| 4   | LAN1_MDI_1P |
| 5   | LAN1_MDI_1N |
| 6   | LAN1_MDI_2P |
| 7   | LAN1_MDI_2N |
| 8   | LAN1_MDI_3P |
| 9   | LAN1_MDI_3N |
| 10  | GND         |

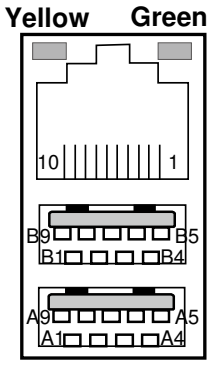

LAN1\_USB1

#### LAN LED Indicator:

Left Side LED

| Red Color On | Giga LAN Speed Indicator     |
|--------------|------------------------------|
| Off          | No LAN switch/hub connected. |

Right Side LED

| Orange Color Blinking | LAN Message Active    |
|-----------------------|-----------------------|
| Off                   | No LAN Message Active |

USB Signal:

| PIN | ASSIGNMENT  | PIN | ASSIGNMENT  |
|-----|-------------|-----|-------------|
| A1  | USB_01_VCC5 | B1  | USB_01_VCC5 |
| A2  | USBPON      | B2  | USBP1N      |
| A3  | USBP0P      | B3  | USBP1P      |
| A4  | GND         | B4  | GND         |
| A5  | USB3_RX1_DN | B5  | USB3_RX2_DN |
| A6  | USB3_RX1_DP | B6  | USB3_RX2_DP |
| A7  | GND         | B7  | GND         |
| A8  | USB3_TX1_DN | B8  | USB3_TX2_DN |
| A9  | USB3_TX1_DP | B9  | USB3_TX2_DP |

ST-1942 USER'S MANUAL

Page: 2-6

LAN2\_USB2: USB & LAN Connector The pin assignments are as follows : LAN Signal:

| PIN | ASSIGNMENT  |
|-----|-------------|
| 1   | VCC_LAN2    |
| 2   | LAN2_MDI_0P |
| 3   | LAN2_MDI_0N |
| 4   | LAN2_MDI_1P |
| 5   | LAN2_MDI_1N |
| 6   | LAN2_MDI_2P |
| 7   | LAN2_MDI_2N |
| 8   | LAN2_MDI_3P |
| 9   | LAN2_MDI_3N |
| 10  | GND         |

Yellow Green

LAN LED Indicator:

Left Side LED

| RED Color On   | Giga LAN Speed Indicator      |  |
|----------------|-------------------------------|--|
| Off            | No LAN switch/ hub connected. |  |
| Right Side LED |                               |  |
| Orange Color   | LAN Message Active            |  |
| Blinking       |                               |  |
| Off            | No LAN Message Active         |  |

USB Signal:

| PIN | ASSIGNMENT  | PIN | ASSIGNMENT  |
|-----|-------------|-----|-------------|
| A1  | USB_45_VCC5 | B1  | USB_45_VCC5 |
| A2  | USBP4N      | B2  | USBP5N      |
| A3  | USBP4P      | B3  | USBP5P      |
| A4  | GND         | B4  | GND         |
| A5  | USB3_RX5_DN | B5  | USB3_RX6_DN |
| A6  | USB3_RX5_DP | B6  | USB3_RX6_DP |
| A7  | GND         | B7  | GND         |
| A8  | USB3_TX5_DN | B8  | USB3_TX6_DN |
| A9  | USB3_TX5_DP | B9  | USB3_TX6_DP |

ST-1942 USER'S MANUAL

#### 2-1-4. USB Ports

**USB3:** Universal Serial Bus Connector The pin assignments are as follows:

| PIN | ASSIGNMENT  |
|-----|-------------|
| 1   | USB_89_VCC5 |
| 2   | USB_89_VCC5 |
| 3   | USBN8       |
| 4   | USBN9       |
| 5   | USBP8       |
| 6   | USBP9       |
| 7   | GND         |
| 8   | GND         |
| 9   | NC          |
| 10  | GND         |

### 2-1-5. Display Port

**DP1 :** Display Port Connector. The pin assignments are as follows:

| PIN | ASSIGNMENT   | PIN | ASSIGNMENT  |
|-----|--------------|-----|-------------|
| 1   | DP_C_DATA0+  | 2   | GND         |
| 3   | DP_C_DATA0-  | 4   | DP_C_DATA1+ |
| 5   | GND          | 6   | DP_C_DATA1- |
| 7   | DP_C_DATA2+  | 8   | GND         |
| 9   | DP_C_DATA2-  | 10  | DP_C_DATA3+ |
| 11  | GND          | 12  | DP_C_DATA3- |
| 13  | DP_C_AUX_ENJ | 14  | GND         |
| 15  | DP_C_AUX+    | 16  | DP_C_HPD    |
| 17  | DP_C_AUX-    | 18  | DP_VCC3_3   |
| 19  | DP_VCC5      | 20  | DP_VCC3_3   |

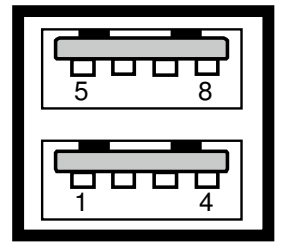

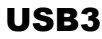

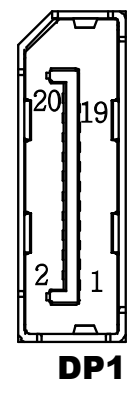

ST-1942 USER'S MANUAL

Page: 2-8

## 2-1-6. DVI-I & DVI-D CONNECTOR

**DVI1** : DVI-I & DVI-D Connector. The pin assignments are as follows:

| PIN     | ASSIGNMENT      |
|---------|-----------------|
| A1/B1   | DP_Data2-       |
| A2/B2   | DP_Data2+       |
| A3/B3   | Ground          |
| A4/B4   | NC              |
| A5/B5   | NC              |
| A6/B6   | DP_Ctrl_Clock   |
| A7/B7   | DP_Ctrl_ Data   |
| A8      | CRT_VSYNC       |
| A9/B9   | DP_Data1-       |
| A10/B10 | DP_Data1+       |
| A11/B11 | Ground          |
| A12/B12 | NC              |
| A13/B13 | NC              |
| A14/B14 | +5V Power       |
| A15/B15 | Ground          |
| A16/B16 | HOT Plug Detect |
| A17/B17 | DP_Data0-       |
| A18/B18 | DP_Data0+       |
| A19/B19 | Ground          |
| A20/B20 | NC              |
| A21/B21 | NC              |
| A22/B22 | Ground          |
| A23/B23 | DP_Clock+       |
| A24/B24 | DP_Clock-       |
| AC1     | CRT_RED         |
| AC2     | CRT_GREE        |
| AC3     | CRT_BLUE        |
| AC4     | CRT_HSYNC       |

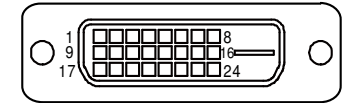

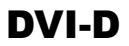

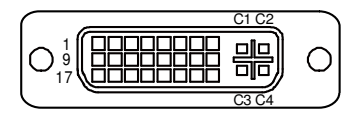

DVI-I

*Note:* DVI-I can support DVI or VGA Signal. DVI-D only can support DVI Signal.

## 2-2. MAIN BOARD COMPONENT LOCATIONS & JUMPER SETTINGS

#### M/B: SD-1942

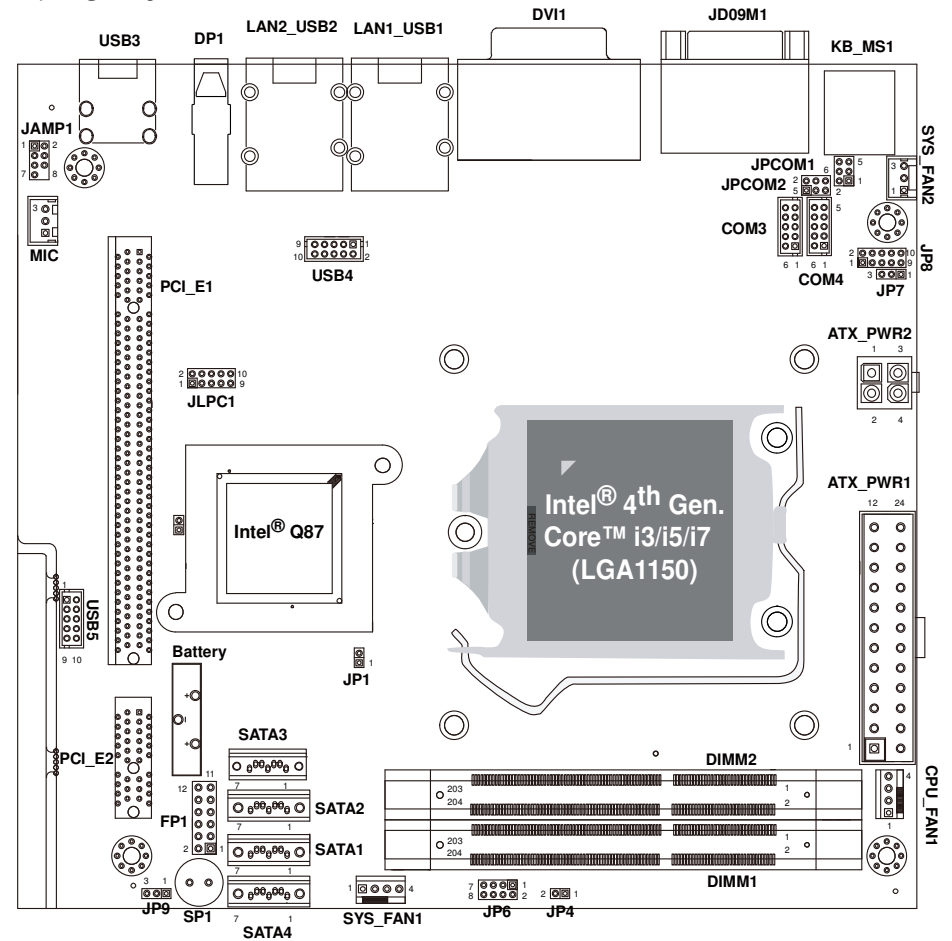

Main board Connectors, Jumpers and Component Locations - front

| CONNECTOR/JUMPER               | NAME                       |
|--------------------------------|----------------------------|
| COM Port Connector             | COM1, COM2, COM3, COM4     |
| Keyboard & Mouse Connector     | KB_MS1                     |
| Reset Connector                | FP1 (5, 7)                 |
| Hard Disk Drive LED Connector  | FP1 (1, 3)                 |
| ATX Power Button               | FP1 (9, 11)                |
| External Speaker Connector     | FP1 (6, 8, 10, 12)         |
| PLED Connector                 | FP1 (2, 4)                 |
| Clear CMOS Data Selection      | JP4                        |
| CPU Fan Connector              | CPU_FAN1                   |
| System Fan Connector           | SYS_FAN1 , SYS_FAN2        |
| Serial ATA Connector           | SATA1, SATA2, SATA3, SATA4 |
| Universal Serial Bus Connector | USB3, USB4                 |
| USB & LAN Connector            | LAN1_USB1, LAN2_USB2       |
| Display Port Connector         | DP1                        |
| ATX Power Connector            | ATX_PWR1, ATX_PWR2         |
| Sound Connector                | JAMP1, MIC                 |
| DVI-I & DVI-D Connector        | DVI1                       |
| BIOS Recovery Mode Selection   | JP1                        |
| Power-loss Selection           | JP9                        |

## 2-2-1. Jumpers & Connectors Quick Reference Table

## 2-2-2. How to Set Jumpers

You can configure your board by setting jumpers. Jumper is consists of two or three metal pins with a plastic base mounted on the card, and by using a small plastic "cap", Also known as the jumper cap (with a metal contact inside), you are able to connect the pins. So you can set-up your hardware configuration by "open" or "close" pins.

The jumper can be combined into sets that called jumper blocks. When the jumpers are all in the block, you have to put them together to set up the hardware configuration. The figure below shows how this looks like.

#### Jumpers & Caps

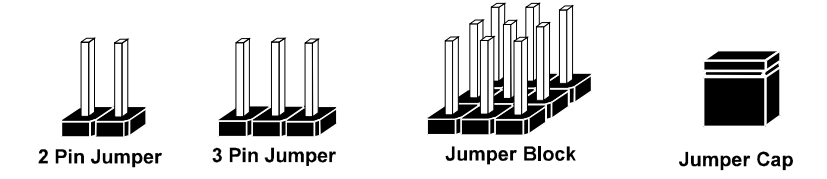

If a jumper has three pins (for examples, labelled PIN1, PIN2, and PIN3), You can connect PIN1 & PIN2 to create one setting by shorting. You can either connect PIN2 & PIN3 to create another setting. The same jumper diagrams are applied all through this manual. The figure below shows what the manual diagrams look and what they represent.

#### **Jumper Diagrams**

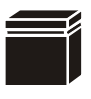

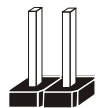

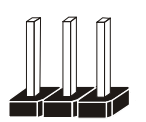

| 2 | nin | lum  | nor  |  |
|---|-----|------|------|--|
| 9 | pin | Juin | hei  |  |
| C | nks | like | thie |  |

Jumper Block looks like this

Jumper Cap

looks like this

2 pin Jumper looks like this

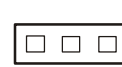

#### **Jumper Settings**

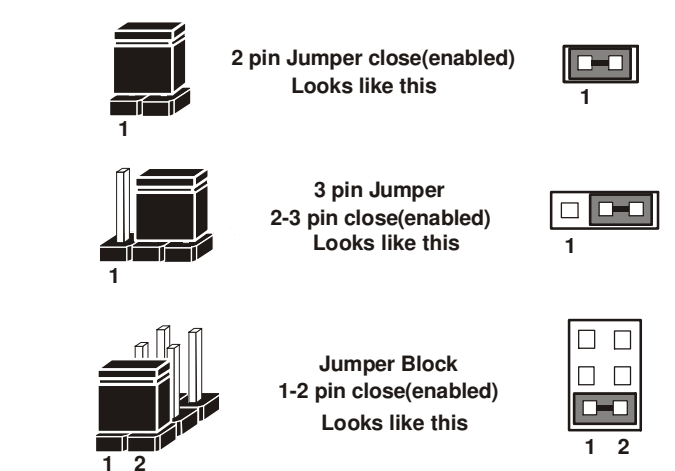

### 2-2-3. COM Port

**COM1:** COM1 Connector COM1 is fixed as RS-232. The pin assignments are as follows:

| PIN | ASSIGNMENT |
|-----|------------|
| 1   | COM1_DCD#  |
| 2   | COM1_RX    |
| 3   | COM1_TX    |
| 4   | COM1_DTR#  |
| 5   | GND        |
| 6   | COM1_DSR#  |
| 7   | COM1_RTS#  |
| 8   | COM1_CTS#  |
| 9   | COM1_RI#   |

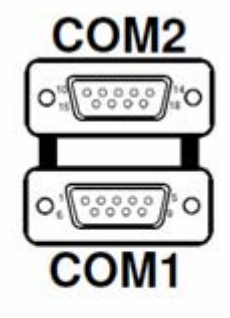

**COM2:** COM2 Connector COM2 is fixed as RS-232/422/485. The pin assignments are as follows:

| DIN   | ASSIGNMENT    |               |               |
|-------|---------------|---------------|---------------|
| 1 113 | <b>RS-232</b> | <b>RS-422</b> | <b>RS-485</b> |
| 1     | DCD#          | TX-           | RS-485-       |
| 2     | RX            | TX+           | RS-485+       |
| 3     | TX            | RX+           | Х             |
| 4     | DTR#          | RX-           | Х             |
| 5     | GND           | GND           | GND           |
| 6     | DSR#          | Х             | Х             |
| 7     | RTS#          | Х             | Х             |
| 8     | CTS#          | Х             | Х             |
| 9     | RI#           | Х             | Х             |
| 10    | NC            | NC            | NC            |

## 2-2-4. COM Connector

COM3, COM4: COM3 & COM4Connectors, fixed as RS-232

| PI | ASSIGNMENT |
|----|------------|
| Ν  |            |
| 1  | COM3_DCD#  |
| 2  | COM3_RX    |
| 3  | COM3_TX    |
| 4  | COM3_DTR#  |
| 5  | GND        |
| 6  | COM3_DSR#  |
| 7  | COM3_RTS#  |
| 8  | COM3_CTS#  |
| 9  | COM3_RI#   |

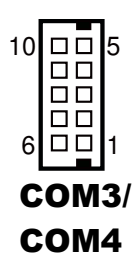

## 2-2-5. Keyboard & Mouse Connector

KB\_MS1: Keyboard and PS/2 Mouse Connector

| PIN | ASSIGNMENT |
|-----|------------|
| 1   | KBDATA     |
| 2   | NC         |
| 3   | GND        |
| 4   | VCC5       |
| 5   | KBCLK      |
| 6   | NC         |
| 7   | MSDATA     |
| 8   | NC         |
| 9   | GND        |
| 10  | VCC5       |
| 11  | MSCLK      |
| 12  | NC         |

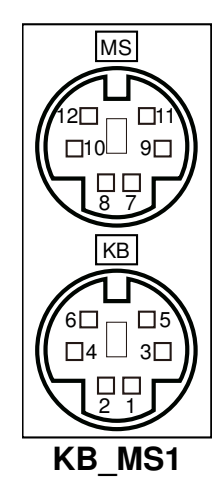

ST-1942 USER'S MANUAL

Page: 2-15

## 2-2-6. COM Port RI & Voltage Selection

JP\_COM1 & JP\_COM2: COM1 & COM2 Ports RI & Voltage Selection

| SELECTION | JUMPTER<br>SETTING | JUMPER ILI                   | USTRATION               |
|-----------|--------------------|------------------------------|-------------------------|
| RI        | 1-2                | 6 5<br>2 1<br>JP_COM1        | 2 6<br>1 5<br>JP_COM2   |
| 12V       | 3-4                | 6005<br>2001<br>JP_COM1      | 2006<br>1005<br>JP_COM2 |
| 5V        | 5-6                | 6 5<br>2 1<br><b>JP_COM1</b> | 2006<br>1005<br>JP_COM2 |

Note: Manufacturing default is RI.

### 2-2-7. COM2 RS-232/422/485 Selection

| SELECTION | JUMPER SETTINGS      | JUMPER ILLUSTRATION             |
|-----------|----------------------|---------------------------------|
| RS-232    | All Open             | 2000010<br>100009<br><b>JP8</b> |
| RS-422    | 1-2,<br>3-4,<br>9-10 | 2<br>1<br><b>JP8</b>            |
| RS-485    | 1-2,<br>5-6,<br>7-8  | 2<br>1<br><b>JP8</b>            |

JP8: RS-232/422/485 (COM2) Selection Connector, used to set COM2 function.

Note: Manufacturing default is RS-232.

### 2-2-8. COM2 Auto-Detect Selection

JP7: COM2 Auto-detect Selection

| SELECTION   | JUMPER SETTINGS | JUMPER ILLUSTRATION |
|-------------|-----------------|---------------------|
| Normal      | 1-2             | 3 1                 |
|             |                 | JP7                 |
| Auto Gating | 2-3             | 3 1<br><b>JP7</b>   |

Note: Manufacturing default is Normal.

## 2-2-9. Front Panel Connector & Selection

FP1: Front Panel Connector

| SELECTION    | PIN &<br>ASSIGNMENT | JUMPER<br>SETTINGS | JUMPER<br>ILLUSTRATION             |
|--------------|---------------------|--------------------|------------------------------------|
| HDD LED      | 1. HDD_LED+         | 1-3                |                                    |
|              | 3. HDD_LED-         |                    | 2 - 1<br>FP1                       |
| Power LED    | 2. PWR_LED+         | 2-4                | 12 11<br>11<br>2 1<br>5 <b>FP1</b> |
|              | 4. PWR_LED-         |                    |                                    |
| Reset Button | 5. GND              | 5-7                |                                    |
|              | 7. RST_BTN          |                    | 2001<br>FP1                        |

| SELECTION           | PIN &<br>ASSIGNMENT | JUMPER<br>SETTINGS | JUMPER<br>ILLUSTRATION                                                                                                    |
|---------------------|---------------------|--------------------|----------------------------------------------------------------------------------------------------|
| External<br>Speaker | 6. SPK_VCC          | 6-8-10-12          | 12<br>11<br>2<br>1<br>FP1                                                                                                    |
|                     | 8. Speaker signal   |                    |                                                                                                    |
|                     | 10. Speaker signal  |                    |                                                                                                    |
|                     | 12. Speaker signal  |                    |                                                                                                    |
| ATX Power<br>Button | 9. GND              | 9-11               | 12 11<br>12<br>11<br>12<br>12<br>12<br>12<br>11<br>12<br>11<br>12<br>11<br>12<br>11<br>12<br>11<br>12<br>11<br>12<br>11<br>12<br>11<br>12<br>11<br>12<br>11<br>12<br>11<br>12<br>11<br>12<br>11<br>12<br>11<br>12<br>11<br>12<br>11<br>12<br>11<br>12<br>11<br>12<br>11<br>12<br>11<br>12<br>12 |
|                     | 11. PWRBTNSW        |                    |                                                                                                    |

### 2-2-10. Clear CMOS Data Selection

JP4: Clear CMOS Data Selection

| SELECTION   | JUMPER SETTINGS | JUMPER ILLUSTRATION |
|-------------|-----------------|---------------------|
| Normal      | Open            |                     |
|             |                 | JP4                 |
| Clear CMOS* | Close           | 1                   |
|             |                 | JP4                 |

Note: Manufacturing Default is Normal.

\*To clear CMOS data, user must power-off the computer and set the jumper to "Clear CMOS" as illustrated above. After five to six seconds, set the jumper back to "Normal" and power-on the computer.

## 2-2-11. CPU Fan Connector

**CPU\_FAN1:** CPU Fan connector The pin assignments are as follows:

| PIN | ASSIGNMENT  |
|-----|-------------|
| 1   | GND         |
| 2   | VCC12       |
| 3   | CPUFAN_TAC1 |
| 4   | CPUFAN_CTL1 |

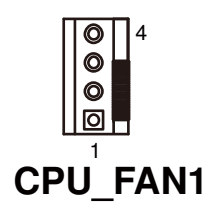

## 2-2-12. System Fan Connector

**SYS\_FAN1:** System Fan connector The pin assignments are as follows:

| PIN | ASSIGNMENT  |
|-----|-------------|
| 1   | GND         |
| 2   | VCC12       |
| 3   | SYSFAN_TAC1 |
| 4   | SYSFAN_CTL1 |

**SYS\_FAN2:** System Fan connector The pin assignments are as follows:

| PIN | ASSIGNMENT |
|-----|------------|
| 1   | GND        |
| 2   | VCC12      |
| 3   | NC         |

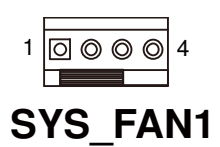

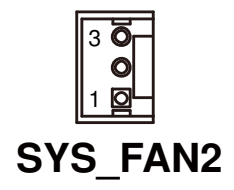

## 2-2-13. Serial SATA CONNECTOR

SATA1, SATA2, SATA3, SATA4: Four Serial ATA Connectors

The pin assignments are as follows:

SATA1:

| PIN | ASSIGNMENT |
|-----|------------|
| 1   | GND        |
| 2   | SATA_TXPC0 |
| 3   | SATA_TXNC0 |
| 4   | GND        |
| 5   | SATA_RXNC0 |
| 6   | SATA_RXPC0 |
| 7   | GND        |

| SATA4: |            |  |
|--------|------------|--|
| PIN    | ASSIGNMENT |  |
| 1      | GND        |  |
| 2      | SATA_TXPC2 |  |
| 3      | SATA_TXNC2 |  |
| 4      | GND        |  |
| 5      | SATA_RXNC2 |  |
| 6      | SATA_RXPC2 |  |
| 7      | GND        |  |

#### SATA2:

| PIN | ASSIGNMENT |
|-----|------------|
| 1   | GND        |
| 2   | SATA_TXPC1 |
| 3   | SATA_TXNC1 |
| 4   | GND        |
| 5   | SATA_RXNC1 |
| 6   | SATA_RXPC1 |
| 7   | GND        |

| 700,001 |
|---------|
| SATA1/  |
| SATA2/  |
| SATA3/  |
| SATA4   |

#### SATA3:

| PIN | ASSIGNMENT |
|-----|------------|
| 1   | GND        |
| 2   | SATA_TXPC4 |
| 3   | SATA_TXNC4 |
| 4   | GND        |
| 5   | SATA_RXNC4 |
| 6   | SATA_RXPC4 |
| 7   | GND        |

ST-1942 USER'S MANUAL

Page: 2-22

## 2-2-14. Universal Serial Bus Connector

**USB3:** Universal Serial Bus Connector The pin assignments are as follows:

| PIN | ASSIGNMENT  |  |
|-----|-------------|--|
| 1   | USB_89_VCC5 |  |
| 2   | USB_89_VCC5 |  |
| 3   | USBN8       |  |
| 4   | USBN9       |  |
| 5   | USBP8       |  |
| 6   | USBP9       |  |
| 7   | GND         |  |
| 8   | GND         |  |
| 9   | NC          |  |
| 10  | GND         |  |

#### **USB4:** USB Connectors

| PIN | ASSIGNMENT    |
|-----|---------------|
| 1   | USB_1011_VCC5 |
| 2   | USB_1011_VCC5 |
| 3   | USBN10        |
| 4   | USBN11        |
| 5   | USBP10        |
| 6   | USBP11        |
| 7   | GND           |
| 8   | GND           |
| 9   | NC            |
| 10  | GND           |

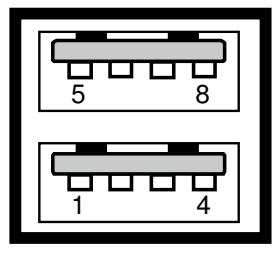

USB3

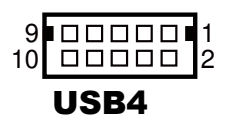

## 2-2-15. USB & LAN CONNECTOR

**LAN1\_USB1:** USB & LAN Connector The pin assignments are as follows:

| PIN | ASSIGNMENT  |
|-----|-------------|
| 1   | VCC_LAN1    |
| 2   | LAN1_MDI_0P |
| 3   | LAN1_MDI_0N |
| 4   | LAN1_MDI_1P |
| 5   | LAN1_MDI_1N |
| 6   | LAN1_MDI_2P |
| 7   | LAN1_MDI_2N |
| 8   | LAN1_MDI_3P |
| 9   | LAN1_MDI_3N |
| 10  | GND         |

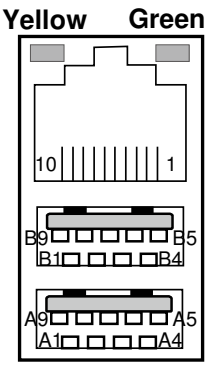

LAN1\_USB1

#### LAN LED Indicator:

Left Side LED

| Red Color On | Giga LAN Speed Indicator     |
|--------------|------------------------------|
| Off          | No LAN switch/hub connected. |

Right Side LED

| Orange Color Blinking | LAN Message Active    |
|-----------------------|-----------------------|
| Off                   | No LAN Message Active |

USB Signal:

| PIN | ASSIGNMENT  | PIN | ASSIGNMENT  |
|-----|-------------|-----|-------------|
| A1  | USB_01_VCC5 | B1  | USB_01_VCC5 |
| A2  | USBP0N      | B2  | USBP1N      |
| A3  | USBP0P      | B3  | USBP1P      |
| A4  | GND         | B4  | GND         |
| A5  | USB3_RX1_DN | B5  | USB3_RX2_DN |
| A6  | USB3_RX1_DP | B6  | USB3_RX2_DP |
| A7  | GND         | B7  | GND         |
| A8  | USB3_TX1_DN | B8  | USB3_TX2_DN |
| A9  | USB3_TX1_DP | B9  | USB3_TX2_DP |

ST-1942 USER'S MANUAL

Page: 2-24

LAN2\_USB2: USB & LAN Connector The pin assignments are as follows : LAN Signal:

| PIN | ASSIGNMENT  |
|-----|-------------|
| 1   | VCC_LAN2    |
| 2   | LAN2_MDI_0P |
| 3   | LAN2_MDI_0N |
| 4   | LAN2_MDI_1P |
| 5   | LAN2_MDI_1N |
| 6   | LAN2_MDI_2P |
| 7   | LAN2_MDI_2N |
| 8   | LAN2_MDI_3P |
| 9   | LAN2_MDI_3N |
| 10  | GND         |

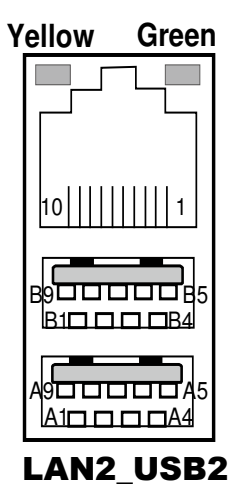

LAN LED Indicator:

Left Side LED

| RED Color On   | Giga LAN Speed Indicator      |
|----------------|-------------------------------|
| Off            | No LAN switch/ hub connected. |
| Right Side LED |                               |
| Orange Color   | LAN Message Active            |
| Blinking       |                               |
| Off            | No LAN Message Active         |

#### USB Signal:

| PIN | ASSIGNMENT  | PIN | ASSIGNMENT  |
|-----|-------------|-----|-------------|
| A1  | USB_45_VCC5 | B1  | USB_45_VCC5 |
| A2  | USBP4N      | B2  | USBP5N      |
| A3  | USBP4P      | B3  | USBP5P      |
| A4  | GND         | B4  | GND         |
| A5  | USB3_RX5_DN | B5  | USB3_RX6_DN |
| A6  | USB3_RX5_DP | B6  | USB3_RX6_DP |
| A7  | GND         | B7  | GND         |
| A8  | USB3_TX5_DN | B8  | USB3_TX6_DN |
| A9  | USB3_TX5_DP | B9  | USB3_TX6_DP |

ST-1942 USER'S MANUAL
#### 2-2-16. Display Connector

**DP1:** Display Port Connector

The pin assignments are as follows:

| PIN | ASSIGNMENT  | PIN | ASSIGNMENT  |
|-----|-------------|-----|-------------|
| 1   | DP_C_DATA0+ | 2   | GND         |
| 3   | DP_C_DATA0- | 4   | DP_C_DATA1+ |
| 5   | GND         | 6   | DP_C_DATA1- |
| 7   | DP_C_DATA2+ | 8   | GND         |
| 9   | DP_C_DATA2- | 10  | DP_C_DATA3+ |
| 11  | GND         | 12  | DP_C_DATA3- |
| 13  | DP_C_AUX_E  | 14  | GND         |
|     | NJ          |     |             |
| 15  | DP_C_AUX+   | 16  | DP_C_HPD    |
| 17  | DP_C_AUX-   | 18  | DP_VCC3_3   |
| 19  | DP_VCC5     | 20  | DP_VCC3_3   |

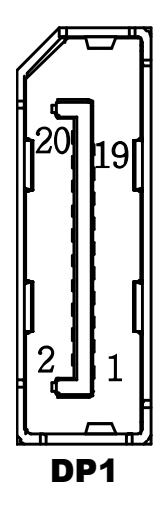

#### 2-2-17. ATX Power Connector

| PIN | ASSIGNMENT | PIN | ASSIGNMENT |
|-----|------------|-----|------------|
| 1   | +3.3V      | 13  | +3.3V      |
| 2   | +3.3V      | 14  | -12V       |
| 3   | GND        | 15  | GND        |
| 4   | +5V        | 16  | PSON       |
| 5   | GND        | 17  | GND        |
| 6   | +5V        | 18  | GND        |
| 7   | GND        | 19  | GND        |
| 8   | РОК        | 20  | -5V        |
| 9   | 5VSB       | 21  | +5V        |
| 10  | +12V       | 22  | +5V        |
| 11  | +12V       | 23  | +5V        |
| 12  | +3.3V      | 24  | GND        |

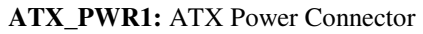

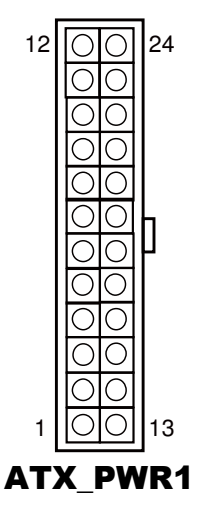

#### ATX\_PWR2: ATX Power Connector

| PIN | ASSIGNMENT |
|-----|------------|
| 1   | GND        |
| 2   | GND        |
| 3   | +12V       |
| 4   | +12V       |

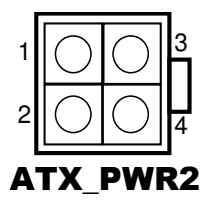

#### 2-2-18. Sound Connector

#### JAMP1: Line-Out Connector

The pin assignments are as follows:

| PIN | ASSIGNMENT |
|-----|------------|
| 1   | VCC12      |
| 2   | VCC12      |
| 3   | GND        |
| 4   | GND        |
| 5   | LINE-OUT-L |
| 6   | LINE-OUT-R |
| 7   | GND        |

**MIC: Mic** Connector The pin assignments are as follows:

| PIN | ASSIGNMENT |  |
|-----|------------|--|
| 1   | MIC1-L     |  |
| 2   | GND        |  |
| 3   | MIC1-R     |  |

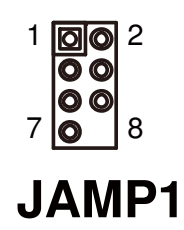

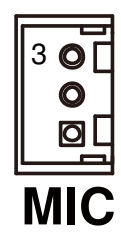

#### ST-1942 USER'S MANUAL

#### 2-2-19. DVI-I & DVI-D CONNECTOR

**DVI1** : DVI-I & DVI-D Connector. The pin assignments are as follows:

| PIN     | ASSIGNMENT      |
|---------|-----------------|
| A1/B1   | DP_Data2-       |
| A2/B2   | DP_Data2+       |
| A3/B3   | Ground          |
| A4/B4   | NC              |
| A5/B5   | NC              |
| A6/B6   | DP_Ctrl_Clock   |
| A7/B7   | DP_Ctrl_ Data   |
| A8      | CRT_VSYNC       |
| A9/B9   | DP_Data1-       |
| A10/B10 | DP_Data1+       |
| A11/B11 | Ground          |
| A12/B12 | NC              |
| A13/B13 | NC              |
| A14/B14 | +5V Power       |
| A15/B15 | Ground          |
| A16/B16 | HOT Plug Detect |
| A17/B17 | DP_Data0-       |
| A18/B18 | DP_Data0+       |
| A19/B19 | Ground          |
| A20/B20 | NC              |
| A21/B21 | NC              |
| A22/B22 | Ground          |
| A23/B23 | DP_Clock+       |
| A24/B24 | DP_Clock-       |
| AC1     | CRT_RED         |
| AC2     | CRT_GREE        |
| AC3     | CRT_BLUE        |
| AC4     | CRT_HSYNC       |

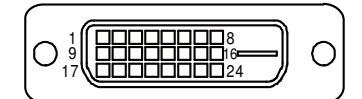

DVI-D

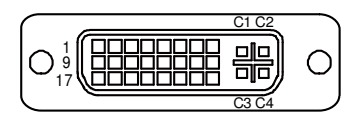

DVI-I

*Note:* DVI-I can support DVI or VGA Signal. DVI-D only can support DVI Signal.

#### 2-2-20. BIOS Recovery Mode Selection

| JP1: BIOS Recovery Mode Selection | l |
|-----------------------------------|---|
|-----------------------------------|---|

| SELECTION | JUMPER SETTINGS | JUMPER ILLUSTRATION |
|-----------|-----------------|---------------------|
| Recovery  | Open            | 1<br>J <b>P1</b>    |
| Normal    | Close           | JP1                 |

Note: Manufacturing Default is Normal.

#### 2-2-21. Power Loss State Connector

**JP9:** Power loss setting

The selections are as follows:

| FUNCTION       | JUMPER SETTING<br>(pin closed) | JUMPER ILLUSTRATION |
|----------------|--------------------------------|---------------------|
| Power-loss OFF | 2-3                            | 3 💶 🛛 1<br>JP9      |
| Power-loss ON  | 1-2                            | 3 🔲 💶 1<br>JP9      |

Note: Manufacturing Default is Power-loss ON

#### 2-3. AUDIO BOARD COMPONENT LOCATIONS & JUMPER SETTINGS

#### A/B: SR-1942

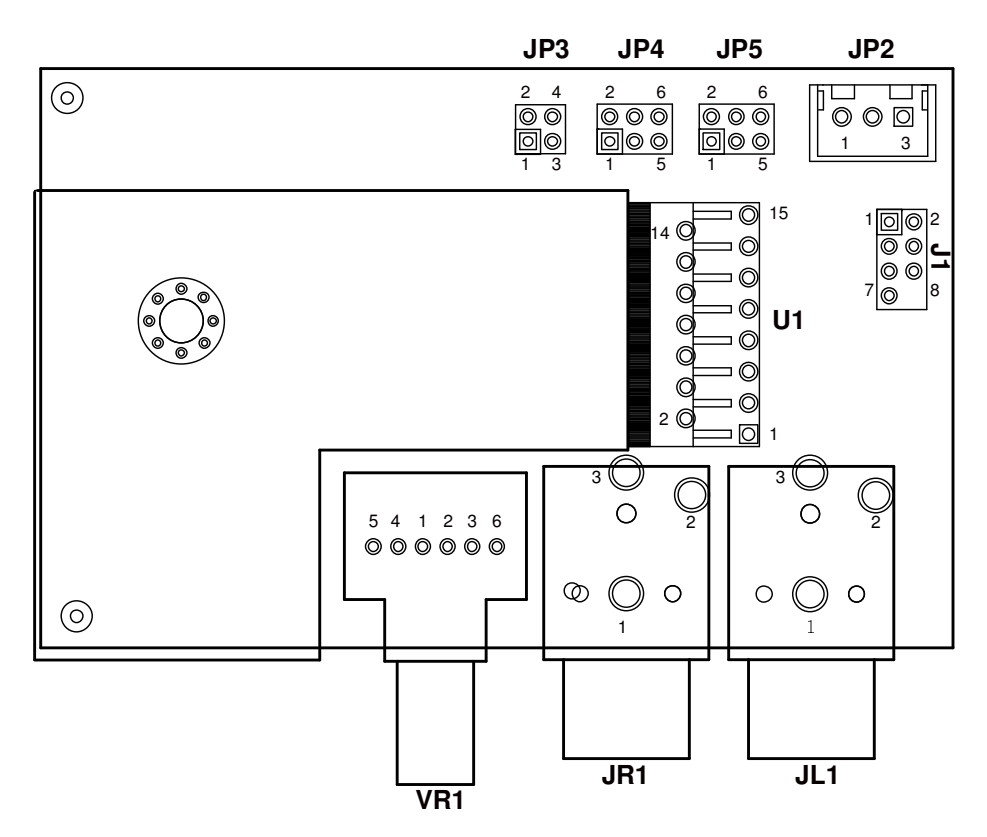

Audio Board Connectors, Jumpers and Component Locations - front

#### 2-3-1. Jumpers & Connectors Quick Reference Table

| AUDIO BOARD CONNECTOR/JUMPER   | NAME |
|--------------------------------|------|
| Audio Amplifier Selection      | JP3  |
| Right channel Output Selection | JP4  |
| Left channel Output Selection  | JP5  |
| Power and Audio Input          | J1   |
| Audio Out                      | JP2  |

#### 2-3-2. Audio Amplifier Selection

| SELECTION           | JUMPER SETTINGS | JUMPER ILLUSTRATION   |
|---------------------|-----------------|-----------------------|
| Amplifier           | 1-3,2-4         | 2 - 4<br>1 - 3<br>JP3 |
| Bypass<br>Amplifier | NC              | 2 🗆 4<br>1 🗆 3<br>JP3 |

JP3: Audio Amplifier Selection

Note: Manufacturing Default is R/L channel signal into Audio Amplifier

## 2-3-3. Right channel Output Selection

| SELECTION           | JUMPER SETTINGS | JUMPER ILLUSTRATION |
|---------------------|-----------------|---------------------|
| Amplifier           | 1-3,2-4         | 26<br>15<br>JP4     |
| Bypass<br>Amplifier | 3-5,4-6         | 2 6<br>1 5<br>JP4   |

JP4: Right channel Output Selection

Note: Manufacturing Default is Differential Audio Amplifier Output

#### 2-3-4. Left channel Output Selection

| SELECTION           | JUMPER SETTINGS | JUMPER ILLUSTRATION |
|---------------------|-----------------|---------------------|
| Amplifier           | 1-3,2-4         | 2 6<br>1 0 5<br>JP5 |
| Bypass<br>Amplifier | 3-5,4-6         | 2 6<br>1 5<br>JP5   |

JP5: Left channel Output Selection

Note: Manufacturing Default is Differential Audio Amplifier Output

#### 2-3-5. Power and Audio Input

**J1:** Power and Audio Input The pin assignments are as follows:

| PIN | ASSIGNMENT          |
|-----|---------------------|
| 1   | VCC12               |
| 2   | VCC12               |
| 3   | AN_GND              |
| 4   | AN_GND              |
| 5   | Left Channel Input  |
| 6   | Right Channel Input |
| 7   | AN_GND              |
| 8   | NC                  |

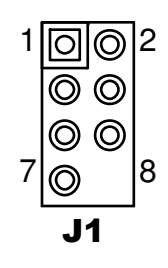

## 2-3-6. Audio Out

#### JP2: Audio Out

The pin assignments are as follows:

| PIN | ASSIGNMENT           |
|-----|----------------------|
| 1   | Right Channel Output |
| 2   | AN_GND               |
| 3   | Left Channel Output  |

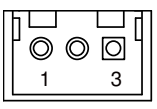

JP2

# SOFTWARE UTILITIES

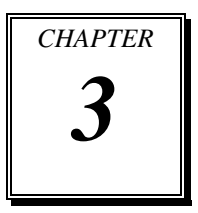

This chapter comprises the detailed information of VGA driver, LAN driver, and Sound driver.

Sections included:

- Introduction.
- Intel<sup>®</sup> Chipset Software Installation Utility
- Intel<sup>®</sup> Matrix Storage Manager Utility
- Intel<sup>®</sup> USB3.0 eXtensible Host Controller Utility
- Intel<sup>®</sup> Management Engine Components Utility
- VGA Driver Utility
- LAN Driver Utility
- Sound Driver Utility

### **3-1. INTRODUCTION**

Enclosed with our ST-1942 package are our driver utilities, which come in a format of DVD ROM. Refer to the following table for driver locations: and go to the corresponding folder for the chipset Intel<sup>®</sup> Q87:

## 3-1-1. For Intel<sup>®</sup> Q87

| FILENAME (Assume that DVD ROM drive is D:)                       | PURPOSE                               |
|------------------------------------------------------------------|---------------------------------------|
| D:\Driver\Flash BIOS                                             | For Aptio(EFI) BIOS<br>update utility |
| D:\Driver\Audio                                                  |                                       |
| <ul> <li>D:\Driver\Plaform\Audio\Win7,Win8(32-bit)</li> </ul>    | Realtek ALC888S for                   |
| <ul> <li>D:\Driver\Plaform\Audio\Win7,Win8(64-bit)</li> </ul>    | Audio driver installation             |
| D:\Driver\Graphics                                               |                                       |
| <ul> <li>D:\Driver\Plaform\Graphics\Win7,Win8(32-bit)</li> </ul> | Intel <sup>®</sup> HD Graphics Family |
| <ul> <li>D:\Driver\Plaform\Graphics\Win7,Win8(64-bit)</li> </ul> | for VGA driver installation           |
| D:\Driver\LAN                                                    |                                       |
| <ul> <li>D:\Driver\Plaform\LAN\Win7,Win8(32-bit)</li> </ul>      | Intel® I217-LM/V & I210-              |
| <ul> <li>D:\Driver\Plaform\LAN\Win7,Win8(64-bit)</li> </ul>      | AT for LAN driver                     |
|                                                                  | installation                          |
| D:\ Driver\ ME                                                   |                                       |
| <ul> <li>D:\ Driver\Platform\ME\ Production</li> </ul>           | Intel® Management Engine              |
|                                                                  | Interface                             |
| D:\Driver\RST                                                    |                                       |
| <ul> <li>D:\ Driver\Platform\RST\ f6flpy-x64</li> </ul>          | Intel <sup>®</sup> Matrix Storage     |
| <ul> <li>D:\Driver\Plaform\RST\ f6flpy-x86</li> </ul>            | Technology driver                     |
|                                                                  | installation, Intel F6 Floppy         |
|                                                                  | Utility. (RST)                        |
| <ul> <li>D:\Driver\Plaform\USB3.0\Win7 (32-bit)</li> </ul>       | Intel <sup>®</sup> USB3.0 eXtensible  |
| <ul> <li>D:\Driver\Plaform\USB3.0\Win7 (64-bit)</li> </ul>       | host controller                       |
| D:\Driver\UTILITY                                                | Intel(R) Chipset Device               |
|                                                                  | Software Installation Utility         |
| D:\Manual                                                        |                                       |
| D:\Manual\Adobe                                                  |                                       |

Note: Be sure to install the utility right after the OS is fully installed.

## 3-2. INTEL<sup>®</sup> CHIPSET SOFTWARE INSTALLATION UTILITY

#### 3-2-1. Introduction

The Intel<sup>®</sup> Chipset Device Software installs Windows INF files to the target system. These files outline to the operating system how to configure the Intel<sup>®</sup> chipset components in order to ensure that the following features function properly:

- Core PCI and ISAPNP Services
- PCIe Support
- IDE/ATA33/ATA66/ATA100 Storage Support
- SATA Storage Support
- USB Support
- Identification of Intel<sup>®</sup> Chipset Components in the Device Manager

#### 3-2-2. Installation of Utility for Windows 7/8

The Utility Pack is to be installed only for Windows 7/8 series, and it should be installed right after the OS installation. Please follow the steps below:

- 1. Insert the driver disk into a DVD ROM device.
- 2. Under Windows system, go to the directory where the Utility driver is located.
- 3. Run the application with administrative privileges.

## 3-3. INTEL® MATRIX STORAGE TECHNOLOGY UTILITY

This utility is applicable to Intel<sup>®</sup> Q87 only.

#### 3-3-1. Introduction

The Intel<sup>®</sup> RST driver utility supports RAID 0, 1, 5 and fully compatible with Windows 7/8 series, and it should be installed after the operating system is installed completely. Perform F6 and RAID BIOS configurations prior to installation of this driver for proper operation.

#### 3-3-2. Installation of RST Driver for Windows 7/8

To install the utility, simply follow the following steps:

- 1. Insert the driver disk into a DVD ROM device.
- 2. Under Windows system, go to the directory where the RST driver is located.
- 3. Run the application with administrative privileges.

#### 3-4. INTEL<sup>®</sup> USB3.0 EXTENSIBLE HOST CONTROLLER UTILITY

#### 3-4-1. Introduction

Intel<sup>®</sup> USB 3.0 eXtensible Host Controller Driver supports the following Intel<sup>®</sup> Chipsets/Processors:

- Intel<sup>®</sup> 4<sup>th</sup> Generation Core<sup>TM</sup> Processor Family
- Intel<sup>®</sup> 8 Series/C220 Series Chipset Family
- Intel<sup>®</sup> 4<sup>th</sup> Generation U-Series Platform I/O

#### 3-4-2. Installation Instructions for Windows 7

To install the utility, simply follow the following steps:

- 1. Insert the driver disk into a DVD ROM device.
- 2. Under Windows system, go to the directory where the driver is located.
- 3. Run the application with administrative privileges.

# 3-5. INTEL<sup>®</sup> MANAGEMENT ENGINE COMPONENTS UTILITY

#### 3-5-1. Introduction

The Intel<sup>®</sup> ME software components that need to be installed depend on the system's specific hardware and firmware features. The installer, compatible with Windows 7/8 series, detects the system's capabilities and installs the relevant drivers and applications.

#### 3-5-2. Installation Instructions for Windows 7/8

To install the utility, simply follow the following steps:

- 1. Insert the driver disk into a DVD ROM device.
- 2. Under Windows system, go to the directory where the driver is located.
- 3. Run the application with administrative privileges.

### 3-6. Graphic DRIVER UTILITY

#### 3-6-1. Introduction

The graphic interface embedded with our ST-1942 can support a wide range of display. You can display DVI simultaneously with the same mode.

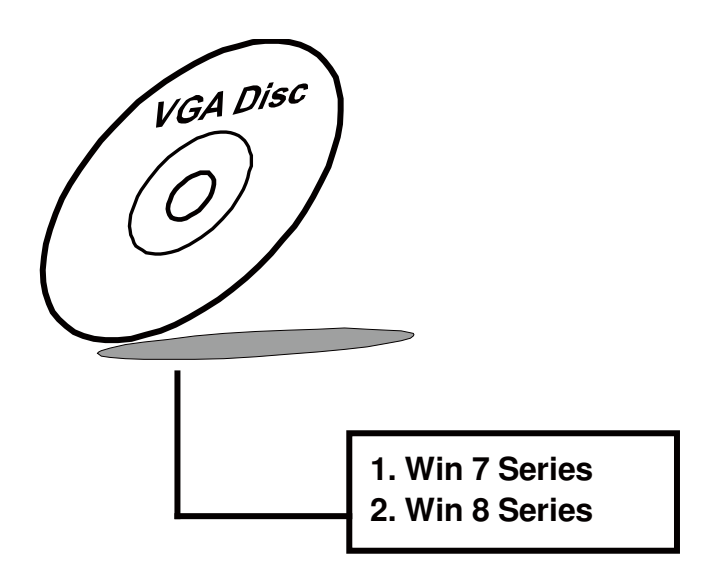

#### 3-6-2. Installation of Graphic Driver

To install the Graphic Driver, simply follow the following steps:

- 1. Insert the driver disk into a DVD ROM device.
- 2. Under Windows system, go to the directory where the Graphic driver is located.
- 3. Run the application with administrative privileges..

### 3-7. LAN DRIVER UTILITY

#### 3-7-1. Introduction

ST-1942 is enhanced with LAN function that can support various network adapters. Installation programs for LAN drivers are listed as follows:

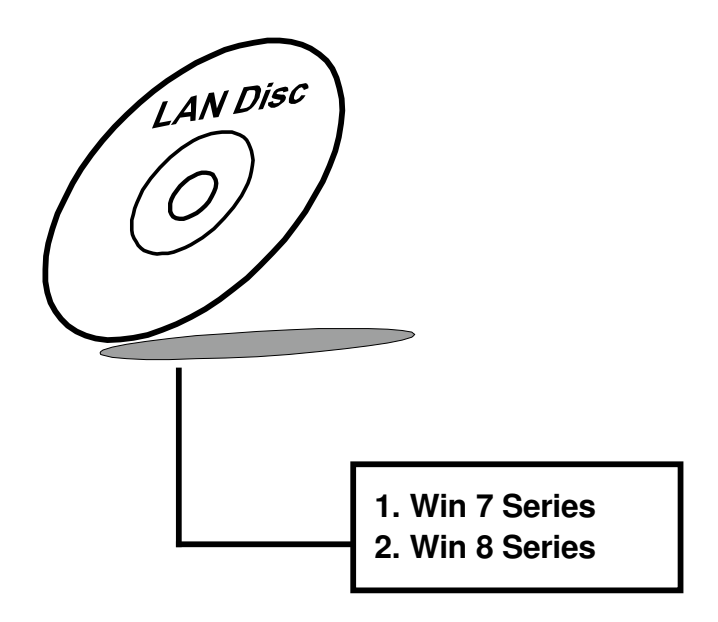

For more details on Installation procedure, please refer to Readme.txt file found on LAN Driver Utility.

#### 3-8. Audio DRIVER UTILITY

#### 3-8-1. Introduction

The Realtek sound function enhanced in this system is fully compatible with Windows 7/8. Below, you will find the content of the Audio driver:

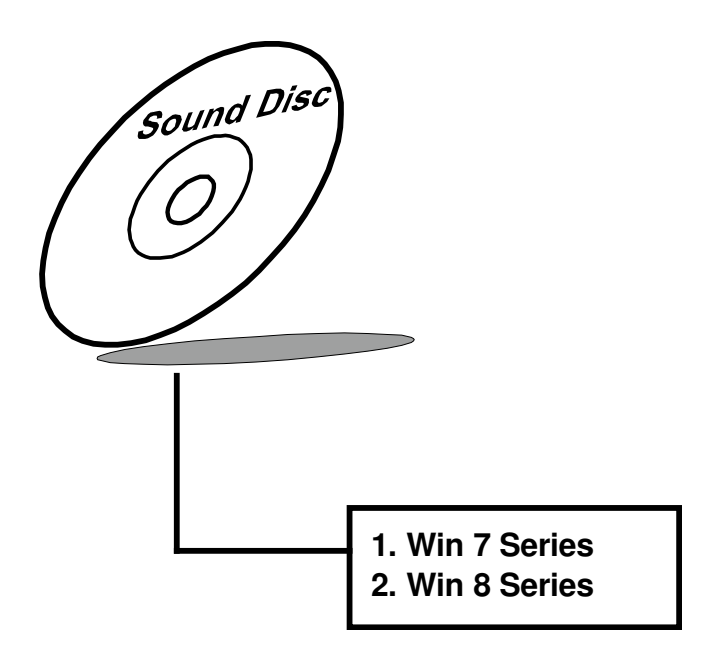

#### 3-8-2. Installation of Audio Driver

- 1. Insert the driver disk into a DVD ROM device.
- 2. Under Windows system, go to the directory where the Audio driver is located.
- 3. Run the application with administrative privileges..
- 4. Follow the instructions on the screen to complete the installation.
- 5. Once the installation is completed, shut down the system and restart in order for the changes to take effect.

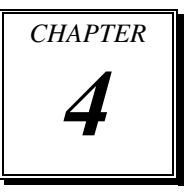

# **BIOS SETUP**

This chapter shows how to set up the AMI BIOS.

Section includes:

- Introduction
- Entering Setup
- Main
- Advanced
- Chipset
- Boot
- Security
- Save & Exit

## 4-1. INTRODUCTION

The board ST-1942 uses an AMI (American Megatrends Incorporated) Aptio BIOS that is stored in the Serial Peripheral Interface Flash Memory (16MB SPI flash) and can be updated. The SPI flash contains the BIOS (Basic Input Output System) setup menu, Power-on Self-test (POST), the PCI auto-configuration utility, LAN EEPROM information, and Plug and Play support.

Aptio is AMI's BIOS firmware based on the UEFI (Unified Extensible Firmware Interface) specifications and the Intel Platform Innovation Framework for EFI. The UEFI specification defines an interface between an operating system and platform firmware. The interface consists of data tables that contain platform-related information, boot service calls, and runtime service calls that are available to the operating system and its loader. These provide standard environment for booting an operating system and running pre-boot applications.

Following illustration shows Extensible Firmware Interface's position in the software stack.

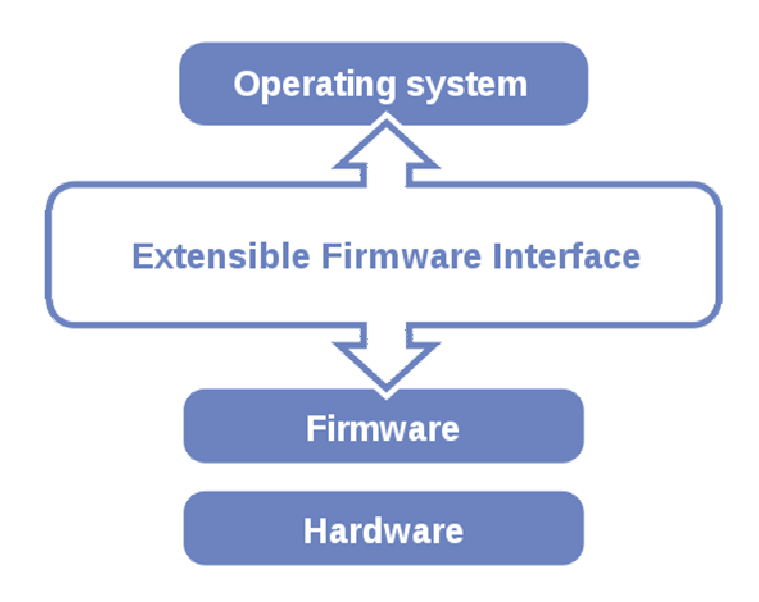

EFI BIOS provides an user interface allow users the ability to modify hardware configuration, e.g. change system date and time, enable or disable a system component, decide bootable device priorities, setup personal password, etc., which is convenient for modifications and customization of the computer system and allows technicians another method for finding solutions if hardware has any problems.

The BIOS setup menu can be used to view and change the BIOS settings for the computer. The BIOS setup menu is accessible by pressing the <Del> or <Esc> key on keyboard during the POST stage, right before the operating system is loading. All the settings are described in chapter to be followed.

## 4-2. ENTERING SETUP

When the system is powered on, the BIOS will enter the Power-on Self-test (POST) routines and the following message will appear on the lower screen:

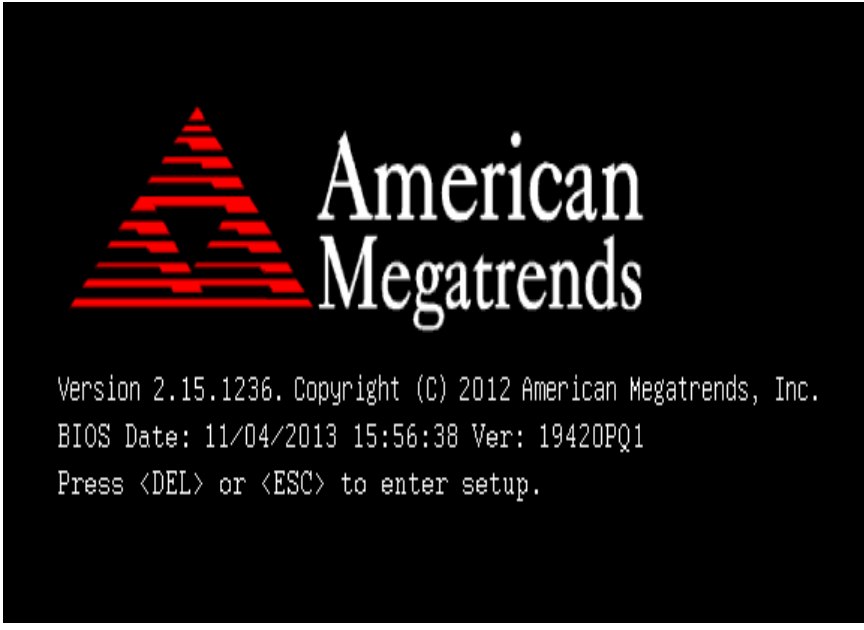

First POST screen with AMI logo

As long as this message is present on the screen before the operating system boot begins, you may press the <ESC> or <Del> key (the one that shares the decimal point at the bottom of the number keypad) to access the setup menu. In a moment, the main menu of the Aptio Setup Utility will appear on the screen:

| Aptio Setup Utili<br>Main Advanced Chipset Boot                                  | ty <mark>– Copyright (C) 2009 America</mark><br>Security Save & Exit       | an Megatrends, Inc.                                                        |
|----------------------------------------------------------------------------------|----------------------------------------------------------------------------|----------------------------------------------------------------------------|
| BIOS Information<br>BIOS Vendor<br>Core Version<br>Project Version<br>Build Date | American Megatrends<br>4.6.3.7<br>B8110TOE 0.16 x64<br>07/30/2010 15:12:45 | Set the Date. Use Tab to<br>switch between Data elements.                  |
| Memory Information<br>Total Memory                                               | 2048 MB (DDR3 800)                                                         |                                                                            |
| System Date<br>System Time                                                       | [Sun 02/21/2010]<br>[06:45:53]                                             |                                                                            |
|                                                                                  |                                                                            | ++: Select Screen<br>↑↓: Select Item<br>Enter: Select<br>√ + Select Setect |
|                                                                                  |                                                                            | F1: General Help<br>F2: Previous Values<br>F3: Optimized Defaults          |
|                                                                                  |                                                                            | F4: Save ESU: EXIT                                                         |
| Version: B8110TOF 2.0                                                            | 0.1201. Copyright (C) 2009 Amer                                            | rican Megatrends, Inc. 84                                                  |

Example of BIOS setup menu initial screen

The BIOS setup menu interface and help messages are shown in US English. You may move the cursor by up/down keys to highlight the individual menu items. As you highlight each item, a brief description of the highlighted selection will appear at the bottom of the screen. The following table provides the list of keys available for BIOS setup menu.

#### 4-2-1. BIOS Setup Menu Keys

| BIOS Setup menu key                   | Description                                                          |
|---------------------------------------|----------------------------------------------------------------------|
| $< \rightarrow$ and $< \rightarrow >$ | Selects a different menu screen (moves the selection left or right). |
| $<\uparrow>$ and $<\downarrow>$       | Selects an item (moves the selection up or down).                    |
| <enter></enter>                       | Executes command or selects the sub-menu.                            |
| <f2></f2>                             | Load the previous configuration values.                              |
| <f3></f3>                             | Load the default configuration values.                               |
| <f4></f4>                             | Save the current values and exits the BIOS setup menu.               |
| <esc></esc>                           | Leaves the sub-menu.                                                 |
|                                       | Triggers confirmation to exit BIOS setup menu.                       |

The following table provides list of keys available for BIOS setup menu.

#### 4-2-2. BIOS Messages

This section describes error messages generated by the board's BIOS. These messages would be displayed on the monitor when certain recoverable error/event occurs during POST stage. The table bellow gives an explanation of the BIOS messages.

| BIOS Setup menu key                                            | Explanation                                                                                                    |
|----------------------------------------------------------------|----------------------------------------------------------------------------------------------------|
| A first boot or NVRAM<br>reset condition has been<br>detected. | BIOS has been updated or the battery was replaced.                                                                                |
| The CMOS defaults were loaded.                                 | Default values have been loaded after the BIOS was<br>updated or the battery was replaced.                                        |
| The CMOS battery is<br>bad or was recently<br>replaced.        | The battery may be losing power, replace the battery soon.<br>Also, this message is displayed once the new battery was<br>placed. |

#### 4-3. MAIN

| Main Advanced Chipset Boot Security Save & Exit                                                                                                    | Megatrends, Inc.                                                                                                    |
|----------------------------------------------------------------------------------------------------|----------------------------------------------------------------------------------------------------|
| BIDS InformationBIDS VendorAmerican MegatrendsCore Version4.6.5.4CompliancyUEFI 2.3.1; PI 1.2Project Version19420PQ10.39 x64Build Date and Time08/19/2014 14:03:37System Date[Tue 08/19/2014]System Time[14:17:10]Access LevelAdministrator | Set the Date. Use Tab to<br>switch between Date elements.                                                                                                    |
|                                                                                                    | <pre>++: Select Screen fl: Select Item Enter: Select +/-: Change Opt. F1: General Help F2: Previous Values F3: Optimized Defaults F4: Save &amp; Exit ESC: Exit</pre> |

#### Main screen

| BIOS Setting    | Options               | Description/Purpose                   |
|-----------------|-----------------------|---------------------------------------|
| BIOS Vendor     | no changeable options | Displays the BIOS vendor.             |
| Core Version    | no changeable options | Displays the current BIOS core        |
|                 |                       | version.                              |
| Compliancy      | no changeable options | Displays the current UEFI version.    |
| Project Version | no changeable options | Displays the version of the board and |
|                 |                       | its BIOS.                             |
| Build Date and  | no changeable options | Displays the date of current BIOS     |
| Time            |                       | version.                              |
| System Date     | month, day, year      | Specifies the current date.           |
| System Time     | hour, minute, second  | Specifies the current time.           |
| Access Level    | no changeable options | Displays security levels currently in |
|                 |                       | use.                                  |

#### 4-4. ADVANCED

| Aptio Setup Utility – Copyright (C) 2014 American<br>Main <mark>Advanced</mark> Chipset Boot Security Save & Exit                                                                                                    | Megatrends, Inc.                                                                                                    |
|----------------------------------------------------------------------------------------------------|----------------------------------------------------------------------------------------------------|
| <ul> <li>ACPI Settings</li> <li>CPU Configuration</li> <li>SATA Configuration</li> <li>USB Configuration</li> <li>F81846AD Super IO Configuration</li> <li>F81846AD HW Monitor</li> <li>Network Stack Configuration</li> <li>Switchable Graphics</li> </ul> | System ACPI Parameters.<br>++: Select Screen<br>14: Select Item<br>Enter: Select<br>+/-: Change Opt.<br>F1: General Help<br>F2: Previous Values<br>F3: Optimized Defaults<br>F4: Save & Exit<br>ESC: Exit |
| Version 2.17.1246. Copyright (C) 2014 American M                                                                                                    | legatrends, Inc.                                                                                                    |

Advanced screen

| BIOS Setting             | Options  | Description/Purpose                   |
|--------------------------|----------|---------------------------------------|
| ACPI Settings            | sub-menu | Enters menu to set ACPI option.       |
| CPU Configuration        | sub-menu | All processor basic options menu.     |
| SATA Configuration       | sub-menu | SATA device(s) configuration section. |
| <b>USB</b> Configuration | sub-menu | Enters menu to configure USB options. |
| F81846A Super IO         | sub-menu | Serial ports & watchdog at Super I    |
| Configuration            |          | O configuration section.              |
| F81846A HW Monitor       | sub-menu | Exposes values gathered by hardware   |
|                          |          | monitor.                              |
| Network Stack            | sub-menu | Enters menu to enable/disable network |
| Configuration            |          | during DXE stage and UEFI shell       |
|                          |          | environment.                          |
| Switchable Graphics      | sub-menu | Switchable graphics options menu.     |

#### 4-4-1. Advanced – APCI Settings

| ACPI Settings                                                                               | Enables or Disables System<br>ability to Hibernate (OS/S4<br>Sleep State). This option may |
|---------------------------------------------------------------------------------------------|--------------------------------------------------------------------------------------------|
| Enable Hibernation [Enabled]<br>ACPI Sleep State [S3 only(Su:<br>S3 Video Repost [Disabled] | sleep State). This option may<br>be not effective with some OS.                            |
| Version 2 17 1246 Converget (C) :                                                           | 2014 American Medatrends Inc                                                               |

APCI Settings screen

| BIOS Setting     | Options           | Description/Purpose                             |
|------------------|-------------------|-------------------------------------------------|
| Enable           | -disabled         | Enables ability to enter <b>S4</b> state (to be |
| Hibernation      | -enabled          | able to hibernate in Windows                    |
|                  |                   | operating system).                              |
| ACPI Sleep State | -Suspend Disabled | Specifies the ACPI sleep state.                 |
|                  | -S1 only          | Disabled option disables ACPI sleep             |
|                  | -S3 only          | feature. <b>S3</b> allows the platform to enter |
|                  | -Both S1 and S3   | Sleep mode (also known as Standby or            |
|                  | available for OS  | Suspend to RAM). <b>S1</b> is less common       |
|                  |                   | state in which the CPU is stopped.              |
| S3 Video Repost  | -disabled         | If enabled re-initializes the VBIOS             |
|                  | -enabled          | after waking up from an S3 sleep.               |

#### 4-4-2. Advanced – CPU Configuration

| Aptio Setup Utility -<br>Advanced   | Copyright (C) 2014 American   | Megatrends, Inc.    |
|-------------------------------------|-------------------------------|---------------------|
| CPU Configuration                   |                               |                     |
| Intel(R) Core(TM) i5-4570 CPU @ 3.2 | OGHZ                          |                     |
| CPU Signature                       | 306c3                         |                     |
| Processor Family                    | 6                             |                     |
| Microcode Patch                     | 1a                            |                     |
| FSB Speed                           | 100 MHz                       |                     |
| Max CPU Speed                       | 3200 MHz                      |                     |
| Min CPU Speed                       | 800 MHz                       |                     |
| CPU Speed                           | 3300 MHz                      |                     |
| Processor Cores                     | 4                             |                     |
| Intel HT Technology                 | Not Supported                 |                     |
| Intel VT–x Technology               | Supported                     |                     |
| Intel SMX Technology                | Supported                     |                     |
| 64-bit                              | Supported                     |                     |
| EIST Technology                     | Supported                     |                     |
| CPU C3 state                        | Supported                     |                     |
| CPU C6 state                        | Supported                     |                     |
| CPU C7 state                        | Supported                     | ++: Select Screen   |
| 14 Data Gasta                       | 00 10 11 4                    | It: Select item     |
| L1 Data Cache                       | 32 KB X 4                     | Enter: Select       |
| Li code cache                       | 32 KB X 4                     | +/-: Change Opt.    |
| L2 Cache                            | 230 KB X 4                    | F1: General melp    |
| L3 Gache                            | 0144 KD                       | F2: Previous values |
| Active Processon Cones              | [611]                         | F4: Save & Evit     |
| Limit CPUID Maximum                 | [Disabled]                    | ESC: Evit           |
| Execute Disable Bit                 | [Enabled]                     | COO. EAT            |
| Intel Virtualization Technology     | [Enabled]                     |                     |
| EIST                                | [Enabled]                     |                     |
|                                     |                               |                     |
|                                     |                               |                     |
| Version 2.17.1246. C                | Copyright (C) 2014 American M | egatrends, Inc.     |

**CPU Configuration screen** 

| BIOS Setting     | Options               | Description/Purpose                                            |
|------------------|-----------------------|----------------------------------------------------------------|
| Processor Type   | no changeable options | Displays the current processor model number and its frequency. |
| CPU Signature    | no changeable options | Displays processor's stepping.                                 |
| Processor Family | no changeable options | Displays processor's family model.                             |
| Microcode Patch  | no changeable options | Displays processor's microcode update revision.                |
| FSB Speed        | no changeable options | Displays FSB frequency.                                        |
| Max CPU Speed    | no changeable options | Shows maximal supported                                        |
|                  |                       | processor frequency with Turbo                                 |
|                  |                       | mode enabled.                                                  |
| Min CPU Speed    | no changeable options | Shows minimal supported                                        |
|                  |                       | processor frequency.                                           |
| CPU Speed        | no changeable options | Displays the current processor                                 |
|                  |                       | frequency.                                                     |
| Processor Cores  | no changeable options | Displays information about                                     |
|                  |                       | number of physical cores in                                    |
|                  |                       | processor.                                                     |
| Intel HT         | no changeable options | Reports if Intel Hyper-Threading                               |
| Technology       |                       | Technology is supported by                                     |
|                  |                       | processor.                                                     |
| Intel VT-x       | no changeable options | Displays hardware support for                                  |
| Technology       |                       | virtualization Intel Virtualization                            |
|                  |                       | Technology (VT-x) status.                                      |
| Intel SMX        | no changeable options | Shows processor ability for Safer                              |
| Technology       |                       | Mode Extensions (SMX),                                         |
|                  |                       | enhanced version of Intel                                      |
|                  |                       | (Trusted Execution Technology)                                 |
|                  |                       | TXT.                                                           |
| 64-bit           | no changeable options | Reports if processor supports                                  |
|                  |                       | Intel x86-64 (amd64)                                           |
|                  |                       | implementation.                                                |
| EIST Technology  | no changeable options | Checks Intel Enhanced                                          |
|                  |                       | SpeedStep feature status.                                      |
| CPU C3 State     | no changeable options | Reports processor support for C3                               |
|                  |                       | state.                                                         |
| CPU C6 State     | no changeable options | Reports processor support for C6                               |

ST-1942 USER'S MANUAL

| <b>BIOS Setting</b> | Options               | Description/Purpose               |
|---------------------|-----------------------|-----------------------------------|
|                     |                       | state.                            |
| CPU C7 State        | no changeable options | Reports processor support for C7  |
|                     |                       | state.                            |
| L1 Data Cache       | no changeable options | Displays amount of Level 1        |
|                     |                       | cache for data.                   |
| L1 Code Cache       | no changeable options | Displays amount of Level 1        |
|                     |                       | cache for instructions.           |
| L2 Cache            | no changeable options | Displays amount of Level 2        |
|                     |                       | cache.                            |
| L3 Cache            | no changeable options | Displays amount of Level 3        |
|                     |                       | cache.                            |
| Active Processor    | -all                  | Controls number of active         |
| Cores               | -1                    | physical cores in processor.      |
| Limit CPUID         | -disabled             | Enables for legacy operating      |
| Maximum             | -enabled              | systems to boot processors with   |
|                     |                       | extended CPUID (CPU               |
|                     |                       | Identification) functions.        |
| Execute Disable     | -disabled             | Enables the NX bit (No eXecute)   |
| Bit                 | -enabled              | security feature (if supported by |
|                     |                       | operating system).                |
| Intel               | -disabled             | Enables or disables Intel         |
| Virtualization      | -enabled              | Virtualization Technology         |
| Technology          |                       | (VT-x). Takes affect only after   |
|                     |                       | power cycling.                    |
| EIST                | -disabled             | Enables Intel Enhanced            |
|                     | -enabled              | SpeedStep feature for dynamic     |
|                     |                       | scaling processor frequency.      |

#### 4-4-3. Advanced - SATA Configuration

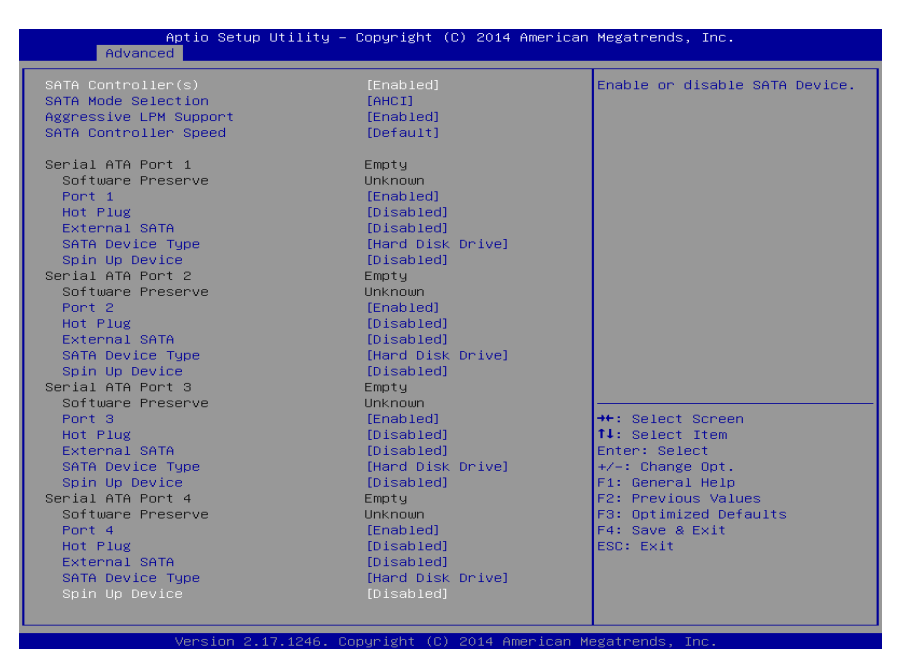

SATA Configuration screen

| BIOS Setting    | Options   | Description/Purpose                     |
|-----------------|-----------|-----------------------------------------|
| SATA            | -disabled | Enables SATA controller.                |
| Controller(s)   | -enabled  |                                         |
| SATA Mode       | -AHCI     | Configures SATA devices for AHCI,       |
| Selection       | -RAID     | RAID and IDE modes respectively. It     |
|                 | -IDE      | is not advised to change this option    |
|                 |           | once the operating system is installed. |
| Aggressive LPM  | -disabled | Aggressive Link Power Management        |
| Support         | -enabled  | (LPM) feature adds ability to enter     |
|                 |           | low-power states during inactivity      |
|                 |           | periods (with a drawback in form of     |
|                 |           | increased latency).                     |
| SATA Controller | -Default  | Configures SATA (only when set as       |
| Speed           | -Gen1     | AHCI) interface:                        |
|                 | -Gen2     | Gen1 mode sets the device to 1.5        |

| BIOS Setting      | Options               | Description/Purpose                     |
|-------------------|-----------------------|-----------------------------------------|
|                   | -Gen3                 | Gbit/s speed.                           |
|                   |                       | Gen2 mode sets the device to 3 Gbit/s   |
|                   |                       | speed (in case it is compatible). Gen3  |
|                   |                       | mode sets the device to 6 Gbit/s speed  |
|                   |                       | (in case it is compatible).             |
| Serial ATA Port 1 | no changeable options | Displays device ID plugged in SATA      |
|                   |                       | port 1 (if any).                        |
| Software Preserve | no changeable options | Indicates whether SATA device           |
|                   |                       | supports SSP (Software Settings         |
|                   |                       | Preservation) or not.                   |
| Port 1            | -disabled             | Allows controlling specific SATA        |
|                   | -enabled              | port.                                   |
| Hot Plug          | -disabled             | Enables Hot Plug feature on SATA        |
|                   | -enabled              | port 1 (if supported by the device).    |
| External SATA     | -disabled             | To be enabled for external SATA         |
|                   | -enabled              | devices only (if supported by the       |
|                   |                       | device).                                |
| SATA Device       | -Hard Disk Drive      | Option to select appropriate type of    |
| Туре              | -Solid State Drive    | SATA device.                            |
| Spin Up Device    | -disabled             | For hard disk SATA devices, it is       |
|                   | -enabled              | possible to enable to spin up the drive |
|                   |                       | in advance.                             |
| Serial ATA Port 2 | no changeable options | Displays device ID plugged in SATA      |
|                   |                       | port 2 (if any).                        |
| Software Preserve | no changeable options | Indicates whether SATA device           |
|                   |                       | supports SSP (Software Settings         |
|                   |                       | Preservation) or not.                   |
| Port 3            | -disabled             | Allows controlling specific SATA        |
|                   | -enabled              | port.                                   |
| External SATA     | -disabled             | To be enabled for external SATA         |
|                   | -enabled              | devices only (if supported by the       |
|                   |                       | device).                                |
| Hot Plug          | -disabled             | Enables Hot Plug feature on SATA        |
|                   | -enabled              | port 3 (if supported by the device).    |
| SATA Device       | -Hard Disk Drive      | Option to select appropriate type of    |
| Туре              | -Solid State Drive    | SATA device.                            |
| Spin Up Device    | -disabled             | For hard disk SATA devices, it is       |

| BIOS Setting      | Options               | Description/Purpose                     |
|-------------------|-----------------------|-----------------------------------------|
|                   | -enabled              | possible to enable to spin up the drive |
|                   |                       | in advance.                             |
| Serial ATA Port 4 | no changeable options | Displays device ID plugged in SATA      |
|                   |                       | port 4 (if any).                        |
| Software Preserve | no changeable options | Indicates whether SATA device           |
|                   |                       | supports SSP (Software Settings         |
|                   |                       | Preservation) or not.                   |
| Port 4            | -disabled             | Allows controlling specific SATA        |
|                   | -enabled              | port.                                   |
| External SATA     | -disabled             | To be enabled for external SATA         |
|                   | -enabled              | devices only (if supported by the       |
|                   |                       | device).                                |
| Hot Plug          | -disabled             | Enables Hot Plug feature on SATA        |
|                   | -enabled              | port 4 (if supported by the device).    |
| SATA Device       | -Hard Disk Drive      | Option to select appropriate type of    |
| Туре              | -Solid State Drive    | SATA device.                            |
| Spin Up Device    | -disabled             | For hard disk SATA devices, it is       |
|                   | -enabled              | possible to enable to spin up the drive |
|                   |                       | in advance.                             |

#### 4-4-4. Advanced – USB Configuration

| Aptio Setup Utility -<br>Advanced                                                       | Copyright (C) 2014 American                       | Megatrends, Inc.                                                |
|-----------------------------------------------------------------------------------------|---------------------------------------------------|-----------------------------------------------------------------|
| USB Configuration                                                                       |                                                   | Enables Legacy USB support.                                     |
| USB Module Version                                                                      | 8.10.31                                           | support if no USB devices are<br>connected. DISABLE option will |
| USB Devices:<br>1 Drive, 1 Keyboard, 1 Mouse,                                           | 2 Hubs                                            | keep USB devices available<br>only for EFI applications.        |
| Legacy USB Support<br>XHCI Hand-off<br>EHCI Hand-off<br>USB Mass Storage Driver Support | [Enabled]<br>[Enabled]<br>[Disabled]<br>[Enabled] |                                                                 |
| USB hardware delays and time-outs:                                                      |                                                   |                                                                 |
| USB transfer time-out                                                                   | [20 sec]                                          | ↔+: Select Screen                                               |
| Device reset time-out                                                                   | [20 sec]                                          | ↑↓: Select Item                                                 |
| Device power-up delay                                                                   | [Auto]                                            | Enter: Select                                                   |
| Mass Storage Devices:                                                                   |                                                   | F1: General Heln                                                |
| JetFlashTS2GJFV60 8.07                                                                  | [Auto]                                            | F2: Previous Values                                             |
|                                                                                         |                                                   | F3: Optimized Defaults                                          |
|                                                                                         |                                                   | F4: Save & Exit                                                 |
|                                                                                         |                                                   | ESC. EXIT                                                       |
|                                                                                         |                                                   |                                                                 |
|                                                                                         |                                                   |                                                                 |
|                                                                                         |                                                   |                                                                 |
| Version 2 17 1246 Dr                                                                    | pupidht (C) 2014 American M                       | odatoanda Tao                                                   |

USB configuration screen

| BIOS Setting  | Options       | Description/Purpose                        |
|---------------|---------------|--------------------------------------------|
| USB Module    | no changeable | Indicates USB module version number.       |
| Version       | options       |                                            |
| USB Devices   | no changeable | Reports number and type of connected USB   |
|               | options       | device(s) (if any).                        |
| Legacy USB    | -enabled      | Enables support for USB in legacy          |
| Support       | -disabled     | operating systems (e.g. MS-DOS, Windows    |
|               | -auto         | NT,).                                      |
| EHCI Hand-off | -disabled     | When enabled it allows BIOS support        |
|               | -enabled      | control of the EHCI controller and the OS  |
|               |               | hand-off synchronization capability.       |
| USB transfer  | -1 sec        | Specifies time-out value for Control, Bulk |
| time-out      | -5 sec        | and Interrupt transfers.                   |
|               | -10 sec       |                                            |
|               | -20 sec       |                                            |

| BIOS Setting       | Options     | Description/Purpose                            |
|--------------------|-------------|------------------------------------------------|
| Device reset time- | -10 sec     | Specifies the value for device reset timeout.  |
| out                | -20 sec     |                                                |
|                    | -30 sec     |                                                |
|                    | -40 sec     |                                                |
| Device power-up    | -auto       | Specifies maximum time it would take for       |
| delay              | -manual     | USB device to report itself to the controller. |
|                    |             | If set to auto, it would use default values    |
|                    |             | (100 ms for root port) and value read from     |
|                    |             | hub descriptor in case of hub port.            |
| Mass Storage       | -Auto       | Appears only when USB flash drive is           |
| Devices:           | -Floppy     | plugged in. Allows selecting which             |
| [drive(s)]         | -Forced FDD | emulation to use on available drive(s).        |
|                    | -Hard Disk  | Please note that the sector size of your USB   |
|                    | -CD-ROM     | drive should be emulated device native         |
|                    |             | sector size.                                   |
# 4-4-5. Advanced – F81846A Super IO Configuration

| Aptio Setup Utility –<br>Advanced                                                                                                    | Copyright (C) 2014 American | Megatrends, Inc.                                                                                                    |
|----------------------------------------------------------------------------------------------------|-----------------------------|----------------------------------------------------------------------------------------------------|
| F81846AD Super IO Configuration                                                                                                    |                             | Set Parameters of COM 1                                                                                                    |
| F81846AD Super IO Chip<br>COM 1 Configuration<br>COM 2 Configuration<br>COM 3 Configuration<br>COM 4 Configuration<br>F81846AD Watchdog | F81846AD                    |                                                                                                    |
|                                                                                                    |                             | ++: Select Screen<br>t4: Select Item<br>Enter: Select<br>+/-: Change Opt.<br>F1: General Help<br>F2: Previous Values<br>F3: Optimized Defaults<br>F4: Save & Exit<br>ESC: Exit |
| Version 2.17.1246. Co                                                                                                    | pyright (C) 2014 American M | egatrends, Inc.                                                                                                    |

F81846A Super IO Configuration screen

| BIOS Setting  | Options               | Description/Purpose                     |
|---------------|-----------------------|-----------------------------------------|
| F81846A Super | no changeable options | Shows Super IO manufacturer and         |
| IO Chip       |                       | model.                                  |
| COM 1         | sub-menu              | Enters menu to configure serial port 1. |
| Configuration |                       |                                         |
| COM 2         | sub-menu              | Enters menu to configure serial port 2. |
| Configuration |                       |                                         |
| COM 3         | sub-menu              | Enters menu to configure serial port 3. |
| Configuration |                       |                                         |
| COM 4         | sub-menu              | Enters menu to configure serial port 4. |
| Configuration |                       |                                         |
| F81846A       | sub-menu              | Opens section to configure Watchdo      |
| Watchdog      |                       | g timer.                                |

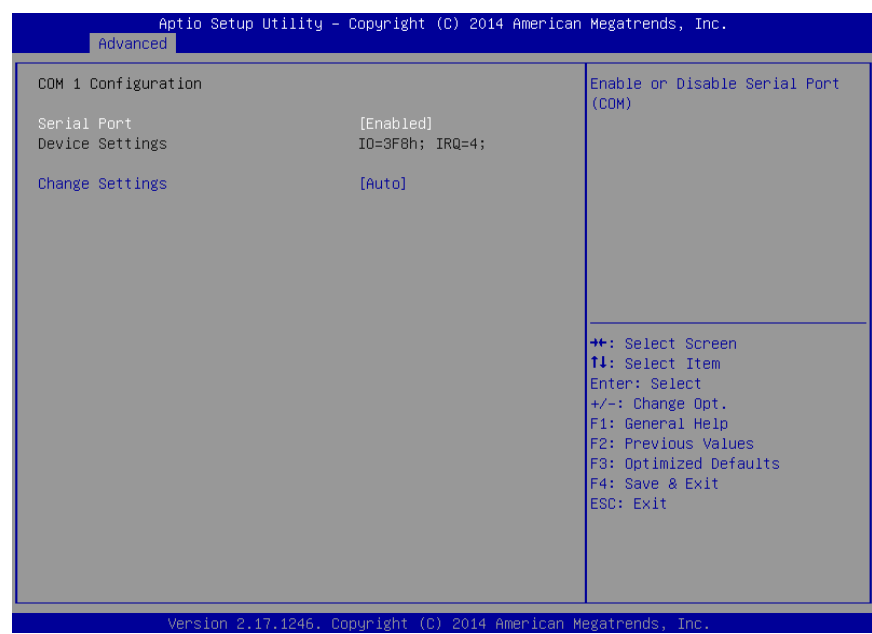

#### 4-4-5-1. F81846A Super IO Configuration – COM1 Configuration

COM1 Configuration screen

| BIOS Setting    | Options                           | Description/Purpose         |
|-----------------|-----------------------------------|-----------------------------|
| Serial Port     | - Disabled                        | Configures the serial port  |
|                 | - Enabled                         | 1.                          |
| Device Settings | No changeable options             | Shows current settings      |
|                 |                                   | applied to the serial port. |
| Change Settings | -Auto                             | Specifies the base I/O      |
|                 | -IO=3F8h; IRQ=4;                  | address and interrupt       |
|                 | -IO=3F8h; IRQ=3,4,5,6,7,10,11,12; | request for the serial port |
|                 | -IO=2F8h; IRQ=3,4,5,6,7,10,11,12; | 1 if enabled.               |
|                 | -IO=3E8h; IRQ=3,4,5,6,7,10,11,12; |                             |
|                 | -IO=2E8h; IRQ=3,4,5,6,7,10,11,12; |                             |

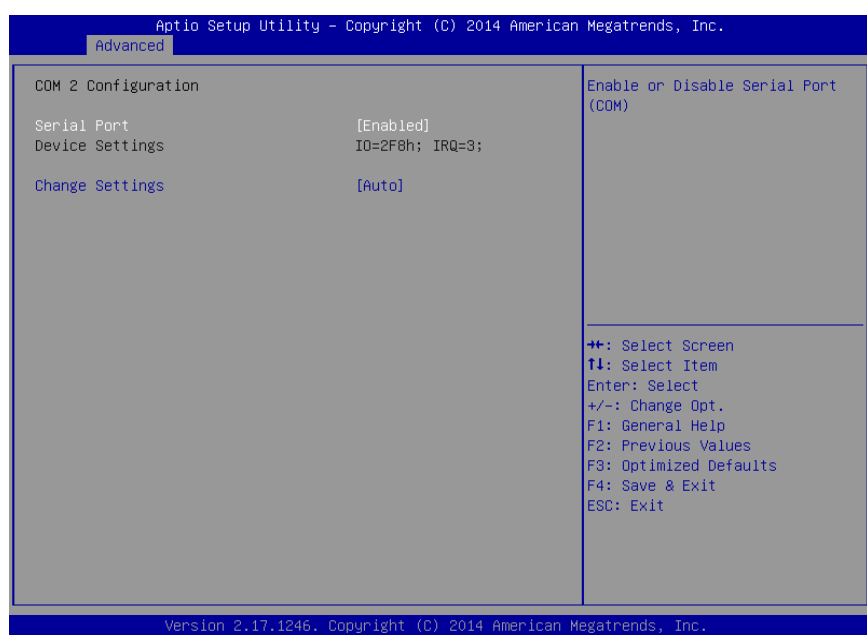

#### 4-4-5-2. F81846A Super IO Configuration - COM 2 Configuration

COM 2 configuration screen

| BIOS Setting    | Options                                                                                                    | <b>Description/Purpose</b>                                                                      |
|-----------------|----------------------------------------------------------------------------------------------------|-------------------------------------------------------------------------------------------------|
| Serial Port     | - Disabled                                                                                                    | Configures the serial                                                                           |
|                 | - Enabled                                                                                                    | port 2.                                                                                         |
| Device Settings | No changeable options                                                                                                    | Shows current settings applied to the serial port.                                              |
| Change Settings | -Auto<br>-IO=3F8h; IRQ=4;<br>-IO=3F8h; IRQ=3,4,5,6,7,10,11,12;<br>-IO=2F8h; IRQ=3,4,5,6,7,10,11,12;<br>-IO=3E8h; IRQ=3,4,5,6,7,10,11,12;<br>-IO=2E8h; IRQ=3,4,5,6,7,10,11,12; | Specifies the base I/O<br>address and interrupt<br>request for the serial<br>port 2 if enabled. |

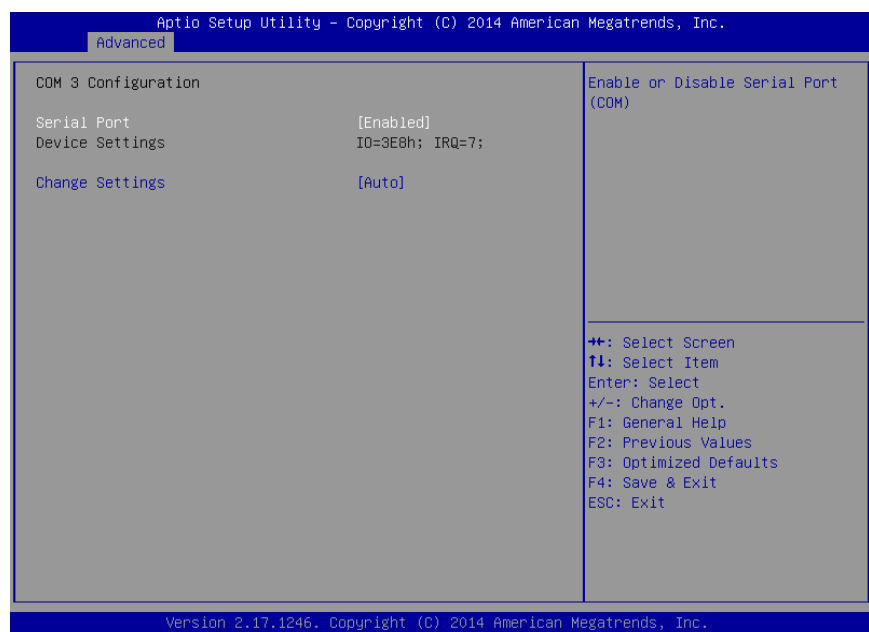

#### 4-4-5-3. F81846A Super IO Configuration - COM 3 Configuration

COM 3 configuration screen

| <b>BIOS Setting</b> | Options                                                                                                    | Description/Purpose                                                                             |
|---------------------|----------------------------------------------------------------------------------------------------|-------------------------------------------------------------------------------------------------|
| Serial Port         | - Disabled                                                                                                    | Configures the serial                                                                           |
|                     | - Enabled                                                                                                    | port 3.                                                                                         |
| Device Settings     | No changeable options                                                                                                    | Shows current settings<br>applied to the serial<br>port.                                        |
| Change Settings     | -Auto<br>-IO=3F8h; IRQ=4;<br>-IO=3F8h; IRQ=3,4,5,6,7,10,11,12;<br>-IO=2F8h; IRQ=3,4,5,6,7,10,11,12;<br>-IO=3E8h; IRQ=3,4,5,6,7,10,11,12;<br>-IO=2E8h; IRQ=3,4,5,6,7,10,11,12; | Specifies the base I/O<br>address and interrupt<br>request for the serial<br>port 3 if enabled. |

### 4-4-5-4. F81846A Super IO Configuration - COM 4 Configuration

| Aptio Setup Utility -<br>Advanced | - Copyright (C) 2014 Americar | n Megatrends, Inc.                            |
|-----------------------------------|-------------------------------|-----------------------------------------------|
| COM 4 Configuration               |                               | Enable or Disable Serial Port                 |
| Serial Port<br>Device Settings    | [Enabled]<br>IO=2E8h; IRQ=7;  | (604)                                         |
| Change Settings                   | [Auto]                        |                                               |
|                                   |                               |                                               |
|                                   |                               |                                               |
|                                   |                               | ++: Select Screen                             |
|                                   |                               | ↑↓: Select Item<br>Enter: Select              |
|                                   |                               | +/-: Change Opt.<br>F1: General Help          |
|                                   |                               | F2: Previous Values<br>F3: Optimized Defaults |
|                                   |                               | F4: Save & Exit<br>ESC: Exit                  |
|                                   |                               |                                               |
|                                   |                               |                                               |
| Version 2.17.1246. (              | Copyright (C) 2014 American ⊧ | legatrends, Inc.                              |

COM 4 configuration screen

| BIOS Setting    | Options                                                                                                    | <b>Description/Purpose</b>                                                                      |
|-----------------|----------------------------------------------------------------------------------------------------|-------------------------------------------------------------------------------------------------|
| Serial Port     | - Disabled                                                                                                    | Configures the serial                                                                           |
|                 | - Enabled                                                                                                    | port 4.                                                                                         |
| Device Settings | No changeable options                                                                                                    | Shows current settings<br>applied to the serial<br>port.                                        |
| Change Settings | -Auto<br>-IO=3F8h; IRQ=4;<br>-IO=3F8h; IRQ=3,4,5,6,7,10,11,12;<br>-IO=2F8h; IRQ=3,4,5,6,7,10,11,12;<br>-IO=3E8h; IRQ=3,4,5,6,7,10,11,12;<br>-IO=2E8h; IRQ=3,4,5,6,7,10,11,12; | Specifies the base I/O<br>address and interrupt<br>request for the serial<br>port 4 if enabled. |

# 4-4-6. F81846A Super IO Configuration - WatchDog Configuration

| Aptio Setup<br>Advanced | Utility – Copyright (C) 20  | 14 American Megatrends, Inc.              |
|-------------------------|-----------------------------|-------------------------------------------|
| F81846AD Watchdog       |                             | F81846AD Watchdog timer                   |
| Enable Watchdog         |                             | Settings Engnievoisanie                   |
|                         |                             |                                           |
|                         |                             |                                           |
|                         |                             |                                           |
|                         |                             |                                           |
|                         |                             | ++: Select Screen<br>↑↓: Select Item      |
|                         |                             | Enter: Select<br>+/-: Change Opt.         |
|                         |                             | F1: General Help<br>F2: Previous Values   |
|                         |                             | F3: Optimized Defaults<br>F4: Save & Exit |
|                         |                             | ESC: Exit                                 |
|                         |                             |                                           |
| Version 2               | 17.1246. Copyright (E) 2014 | American Megatrends, Inc.                 |

Watchdog configuration screen

| BIOS Setting    | Options                                | Description/Purpose    |
|-----------------|----------------------------------------|------------------------|
| Enable Watchdog | -disabled                              | Selects for watchdog t |
|                 | -enabled                               | imer to be enabled or  |
|                 |                                        | disabled.              |
| Count for Time  | multiple options ranging from 1 to 255 | If enabled, sets the   |
| (Seconds)       |                                        | desired value (in      |
|                 |                                        | seconds) for watchdog  |
|                 |                                        | timeout.               |
| Enable Watchdog | -disabled                              | Selects for watchdog t |
|                 | -enabled                               | imer to be enabled or  |
|                 |                                        | disabled.              |

| Aptio Setup Ut<br>Advanced                                                               | ility — Copyright (C) 2014 A                                                              | merican Megatrends, Inc.                                                                                                    |
|------------------------------------------------------------------------------------------|-------------------------------------------------------------------------------------------|----------------------------------------------------------------------------------------------------|
| PC Health Status<br>▶ Smart Fan Mode Configuration                                       |                                                                                           | Smart Fan Mode Select                                                                                                    |
| System Temperature<br>CPU Temperature<br>CPU Fan Speed<br>VCORE<br>SVSB<br>VCC5<br>VCC12 | : +36 %<br>: +50 %<br>: 2673 RPM<br>: +1.776 V<br>: +5.045 V<br>: +5.003 V<br>: +11.880 V | <pre>++: Select Screen 11: Select Item Enter: Select +/-: Change Opt. F1: General Help F2: Previous Values F3: Optimized Defaults F4: Save &amp; Exit ESC: Exit</pre> |

#### 4-4-7. Advanced – F81846A Hardware Monitor

F81846A HW monitor screen

| BIOS Setting    | Options               | Description/Purpose                   |
|-----------------|-----------------------|---------------------------------------|
| Smart Fan Mode  | sub-menu              | Enters menu to select mode in whic    |
| Configuration   |                       | h CPU fan                             |
|                 |                       | operates.                             |
| System          | no changeable options | Shows system temperature in degree    |
| Temperature     |                       | Celsius.                              |
| CPU Temperature | no changeable options | Monitors CPU temperature via PECI     |
|                 |                       | interface.                            |
| CPU Fan Speed   | no changeable options | Monitors processor fan's RPM.         |
| VCORE           | no changeable options | Monitors core voltage rail (in volt). |
| 5VSB            | no changeable options | Monitors stand-by 5V (in volt).       |
| VCC5            | no changeable options | Monitors 5V section (in volt).        |
| VCC12           | no changeable options | Reports on 12V section (in volt).     |

#### 4-4-7-1. Smart Fan Mode Configuration

| Aptio Setup Utility -<br>Advanced            | Copyright (C) 2014 American | Megatrends, Inc.                                                                                                    |
|----------------------------------------------|-----------------------------|----------------------------------------------------------------------------------------------------|
| Smart Fan Mode Configuration                 |                             | Smart Fan Mode Select                                                                                                    |
| CPUFan Smart Fan Control<br>Manual Duty Mode | [Manual Duty Mode]<br>100   | ++: Select Screen<br>14: Select Item<br>Enter: Select<br>+/-: Change Opt.<br>F1: General Help<br>F2: Previous Values<br>F3: Optimized Defaults<br>F4: Save & Exit<br>ESC: Exit |
| Version 2.17.1246. Co                        | pyright (C) 2014 American M | egatrends, Inc.                                                                                                    |

Smart Fan Mode Configuration screen

| BIOS Setting  | Options                  | Description/Purpose               |
|---------------|--------------------------|-----------------------------------|
| CPU Fan Smart | -Auto Duty-Cycle Mode    | Selects mode in which CPU fan     |
| Fan Control   | -Manual Duty Mode        | operates.                         |
| Manual Duty   | multiple options ranging | If selected, takes over fan speed |
| Mode          | from 1 to 100            | setting using PWM (legal input    |
|               |                          | values are from 1 to 100).        |

| Network Stack | [Disabled] | Enable/Disable UEFI Network<br>Stack                                                                                                    |
|---------------|------------|----------------------------------------------------------------------------------------------------|
|               |            | <pre>++: Select Screen 11: Select Item Enter: Select +/-: Change Opt. F1: General Help F2: Previous Values F3: Optimized Defaults F4: Save &amp; Exit ESC: Exit</pre> |

# 4-4-8. Advanced – Network Stack

Network Stack Settings screen

| BIOS Setting  | Options                 | Description/Purpose                                                             |
|---------------|-------------------------|---------------------------------------------------------------------------------|
| Network stack | - Disabled<br>- Enabled | Allows for enabling network<br>capability during DXE stage and in<br>UEFI shell |

| Advance                   | Aptio Setup Utility – Co | pyright (C) 2014 American  | Megatrends, Inc.                                                                                                    |
|---------------------------|--------------------------|----------------------------|----------------------------------------------------------------------------------------------------|
| Advance<br>SG Mode Select |                          | Muxless]                   | ++: Select Screen<br>1: Select Item<br>Enter: Select<br>F1: General Help<br>F2: Previous Values<br>F3: Optimized Defaults<br>F4: Save & Exit<br>ESC: Exit |
|                           | Version 2.17.1246. Copy  | right (C) 2014 American Me | egatrends, Inc.                                                                                                    |

# 4-4-9. Advanced – Switchable Graphics

Switchable graphics screen

| BIOS Setting   | Options               | Description/Purpose                 |
|----------------|-----------------------|-------------------------------------|
| SG Mode Select | no changeable options | Displays current state of graphics  |
|                |                       | system configuration, for instance  |
|                |                       | whether external PCIe graphics card |
|                |                       | is inserted or not.                 |

# 4-5. Chipset

| Aptio Setup Utility – Copyright (C) 2014 American<br>Main Advanced <mark>Chipset</mark> Boot Security Save & Exit | Megatrends, Inc.                                                                                                    |
|----------------------------------------------------------------------------------------------------|----------------------------------------------------------------------------------------------------|
| Main Advanced Chipset Boot Security Save & Exit  PCH-ID Configuration  System Agent (SA) Configuration            | <pre>PCH Parameters PCH Parameters ++: Select Screen 14: Select Item Enter: Select +/-: Change Opt. F1: General Help F2: Previous Values F3: Optimized Defaults F3: Optimized Defaults F3: Optimized Defaults F3: Optimized Defaults</pre> |
| Version 2.17.1246. Copyright (C) 2014 American Me                                                                 | egatrends, Inc.                                                                                                    |

Chipset screen

| <b>BIOS Setting</b>     | Options  | Description/Purpose                                                  |
|-------------------------|----------|----------------------------------------------------------------------|
| PCH-IO<br>Configuration | Sub-menu | Enters menu to configure integrated graphics & memory related items. |
| System Agent<br>(SA)    | Sub-menu | Enters menu to configure audio, USB and other items.                 |
| Configuration           |          |                                                                      |

# 4-5-1. Chipset – PCH IO Configuration

| Aptio Setup<br>Chipset                                                                        | Utility – Copyright (C) 2014 American                | Megatrends, Inc.                                                                                                    |
|-----------------------------------------------------------------------------------------------|------------------------------------------------------|----------------------------------------------------------------------------------------------------|
| Intel PCH RC Version<br>Intel PCH SKU Name<br>Intel PCH Rev ID<br>> PCI Express Configuration | 1.8.0.0<br>Q87<br>05/C2                              | PCI Express Configuration<br>settings                                                                                                    |
| <ul> <li>OSB Configuration</li> <li>PCH Azalia Configuration</li> </ul>                       |                                                      |                                                                                                    |
| LANI Controller<br>Wake on LAN<br>SB CRID<br>Restore AC Power Loss                            | [Enabled]<br>[Disabled]<br>[Disabled]<br>[Power Off] |                                                                                                    |
|                                                                                               |                                                      | ++: Select Screen<br>14: Select Item<br>Enter: Select<br>+/-: Change Opt.<br>F1: General Help<br>F2: Previous Values<br>F3: Optimized Defaults<br>F4: Source & Evit |
|                                                                                               |                                                      | ESC: Exit                                                                                                    |

PCH IO Configuration screen

| BIOS Setting     | Options               | Description/Purpose                    |
|------------------|-----------------------|----------------------------------------|
| Intel PCH RC     | no changeable options | Displays UEFI module version for       |
| Version          |                       | chipset.                               |
| Intel PCH SKU    | no changeable options | Shows chipset model name.              |
| Name             |                       |                                        |
| Intel PCH Rev ID | no changeable options | Displays chipset's stepping version.   |
| PCI Express      | sub-menu              | Controls options for PCIe devices.     |
| Configuration    |                       |                                        |
| USB              | sub-menu              | Enters menu to configure USB           |
| Configuration    |                       | devices.                               |
| PCH Azalia       | sub-menu              | Enters menu to configure audio device. |
| Configuration    |                       |                                        |
| LAN1 Controller  | -disabled             | Controls chipset internal PHY GbE      |
|                  | -enabled              | device.                                |
| Wake on LAN      | -disabled             | Controls Wake on LAN (WoL) feature     |

ST-1942 USER'S MANUAL

| BIOS Setting     | Options    | Description/Purpose                     |
|------------------|------------|-----------------------------------------|
|                  | -enabled   | on internal PHY GbE device.             |
| SB CRID          | -disabled  | Compatible Revision Identification      |
|                  | -enabled   | (CRID) for chipset intended for         |
|                  |            | forward compatibility. OS image built   |
|                  |            | on the earlier stepping to be used on   |
|                  |            | any new stepping(s) (if marked by Intel |
|                  |            | as compatible).                         |
| Power-Loss State | -Power Off | Section to configure the board          |
|                  | -Power On  | behaviour if sudden loss of power       |
|                  |            | should occur.                           |

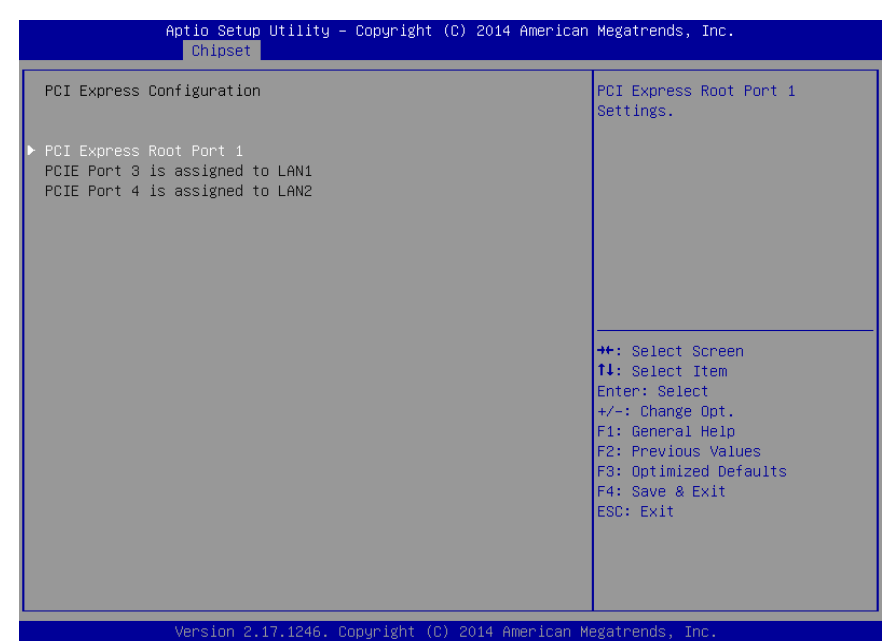

#### 4-5-1-1. PCH IO Configuration - PCI Express Configuration

**PCI Express Configuration screen** 

| BIOS Setting     | Options               | Description/Purpose               |
|------------------|-----------------------|-----------------------------------|
| PCI Express Root | sub-menu              | Enters menu to control additional |
| Port 1           |                       | configuration for PCIe port 1.    |
| PCIE Port 3 is   | no changeable options | Informs about GbE LAN 1 device    |
| assigned to LAN  |                       | location (hardwired by hardware   |
|                  |                       | design decision).                 |
| PCIE Port 4 is   | no changeable options | Informs about GbE LAN 2 device    |
| assigned to LAN  |                       | location (hardwired by hardware   |
|                  |                       | design decision).                 |

| 4-5-1-1-1. PCI Ex | press Configura | ation - PCI Expr | ess Root Port 1 |
|-------------------|-----------------|------------------|-----------------|
|                   | p. 000 00       |                  |                 |

| Aptio Setup Utility -<br>Chipset                                      | - Copyright (C) 2014 America      | n Megatrends, Inc.                                                                                                    |
|-----------------------------------------------------------------------|-----------------------------------|----------------------------------------------------------------------------------------------------|
| PCI Express Root Port 1<br>PCIe Speed<br>Detect Non-Compliance Device | [Enabled]<br>[Auto]<br>[Disabled] | Control the PCI Express Root<br>Port.                                                                                                    |
|                                                                       |                                   | <pre>++: Select Screen 11: Select Item Enter: Select +/-: Change Opt. F1: General Help F2: Previous Values F3: Optimized Defaults F4: Save &amp; Exit ESC: Exit</pre> |

PCI express root port 1 screen

| BIOS Setting     | Options   | Description/Purpose                    |
|------------------|-----------|----------------------------------------|
| PCI Express Root | -disabled | Controls PCIe x1 port number 1 (if     |
| Port 1           | -enabled  | card inserted).                        |
| PCIe Speed       | -Auto     | Options to manually select PCIe card   |
|                  | -Gen1     | speed according to PCI Express Base    |
|                  | -Gen2     | 1.1 and PCI Express Base 2.0           |
|                  |           | specifications.                        |
| Detect Non-      | -disabled | Enables or disables detection of non-  |
| Compliance       | -enabled  | compliance devices. This could resolve |
| Device           |           | potential compatibility issues.        |

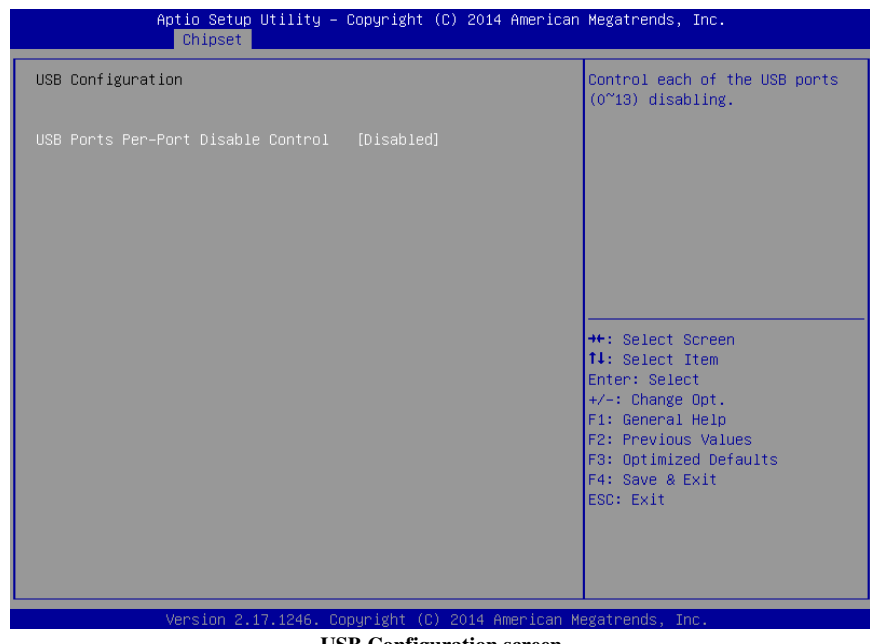

# 4-5-1-2. PCH IO Configuration - USB Configuration

**USB** Configuration screen

| BIOS Setting       | Options   | Description/Purpose               |
|--------------------|-----------|-----------------------------------|
| USB Ports Per-Port | -disabled | Allowing control USB precisely by |
| Disable Control    | -enabled  | each port.                        |

#### Aptio Setup Utility – Copyright (C) 2014 American Megatrends, Inc. Chipset Control Detection of the PCH Azalia Configuration Azalia device. Disabled = Azalia will be [Enabled] unconditionally disabled Azalia Docking Support Enabled = Azalia will be unconditionally Enabled Auto = Azalia will be enabled if present, disabled otherwise. ↔: Select Screen †∔: Select Item Enter: Select +/–: Change Opt. F1: General Help F2: Previous Values F3: Optimized Defaults F4: Save & Exit ESC: Exit

#### 4-5-1-3. PCH IO Configuration – PCH Azalia Configuration

PCH Azalia Configuration screen

| BIOS Setting              | Options                           | Description/Purpose                                                                                   |
|---------------------------|-----------------------------------|----------------------------------------------------------------------------------------------------|
| Azalia                    | - Enabled<br>- Disabled<br>- Auto | Controls Intel HD Audio controller<br>(Realtek audio chip itself is located on<br>the carrier board). |
| Azalia Docking<br>Support | - Enabled<br>- Disabled           | Sets preference for docking feature on audio device.                                                  |

# 4-5-2. Chipset – System Agent (SA) Configuration

| Aptio Setup<br>Chipset                                                                                  | Utility – Copyright (C) 2014 American   | Megatrends, Inc.                                                                                                    |
|----------------------------------------------------------------------------------------------------|-----------------------------------------|----------------------------------------------------------------------------------------------------|
| System Agent Bridge Name<br>System Agent RC Version<br>VT-d Capability                                  | Haswell<br>1.8.0.0<br>Supported         | Check to enable VT-d function<br>on MCH.                                                                                                    |
| VT-d<br>Enable NB CRID                                                                                  | [Enabled]<br>[Disabled]                 |                                                                                                    |
| <ul> <li>Graphics Configuration</li> <li>NB PCIE Configuration</li> <li>Memory Configuration</li> </ul> |                                         |                                                                                                    |
|                                                                                                    |                                         | <pre>++: Select Screen 14: Select Item Enter: Select +/-: Change Opt. F1: General Help F2: Previous Values F3: Optimized Defaults F4: Save &amp; Exit ESC: Exit</pre> |
| Voraios 0                                                                                               | 17 1946 - Conunight (C) 9014 American H | logatranda. Tas                                                                                                    |

System Agent (SA) Configuration screen

| BIOS Setting    | Options               | Description/Purpose                   |
|-----------------|-----------------------|---------------------------------------|
| System RC       | no changeable options | Displays current Intel Reference Code |
| Version         |                       | version.                              |
| VT-d Capability | no changeable options | Displays chipset's support for Intel  |
|                 |                       | VT-d.                                 |
| VT-d            | -disabled             | Enables Intel Virtualization          |
|                 | -enabled              | Technology for Directed I/O (Intel    |
|                 |                       | VT-x must be enabled first; see CPU   |
|                 |                       | menu).                                |
| Enable NB CRID  | -disabled             | Revision Identification (RID) for     |
|                 | -enabled              | processor intended for forward        |
|                 |                       | compatibility.                        |
| Graphics        | sub-menu              | Enters menu to deal with graphics     |
| Configuration   |                       | configuration settings.               |
| NB PCIe         | sub-menu              | Menu to control additional settings   |

ST-1942 USER'S MANUAL

| BIOS Setting  | Options  | Description/Purpose                  |
|---------------|----------|--------------------------------------|
| Configuration |          | for PCIe add-on cards.               |
| Memory        | sub-menu | Allows controlling memory controller |
| Configuration |          | related options.                     |

#### 4-5-2-1. System Agent (SA) Configuration – Graphics Configuration

| Aptio Setup<br>Chipset                                                                        | Utility – Copyright (C) 201          | 4 American Megatrends, Inc.                                                                                                    |
|-----------------------------------------------------------------------------------------------|--------------------------------------|----------------------------------------------------------------------------------------------------|
| Graphics Configuration<br>IGFX VBIOS Version<br>IGfx Frequency                                | 1028<br>700 MHz                      | Select which of<br>Auto/IGFX/PEG/PCIE/SG Graphics<br>device should be Primary<br>Display On select SG for                                                             |
| Primary Display<br>Aperture Size<br>DVMT Pre-Allocated<br>DVMT Total Gfx Mem<br>► LCD Control | (Auto)<br>(256MB)<br>(32M)<br>(256M) | Switchable Gfx.                                                                                                    |
|                                                                                               |                                      | <pre>++: Select Screen 11: Select Item Enter: Select +/-: Change Opt. F1: General Help F2: Previous Values F3: Optimized Defaults F4: Save &amp; Exit ESC: Exit</pre> |
| Vanation 2                                                                                    | 17 1946 - Copunight (D) 2014 -       | American Nagatranda Tea                                                                                                    |

Graphics Configuration screen

| BIOS Setting    | Options               | Description/Purpose                   |
|-----------------|-----------------------|---------------------------------------|
| IGFX VBIOS      | no changeable options | Displays Intel VBIOS version.         |
| Version         |                       |                                       |
| IGfx Frequency  | no changeable options | Reports about graphics engine current |
|                 |                       | frequency.                            |
| Primary Display | -Auto                 | Allows controlling which device (if   |
|                 | -IGFX                 | applicable) is going to be used for   |
|                 | -PEG                  | graphical output initially.           |
|                 | -PCIE                 |                                       |
| Aperture Size   | -128M                 | Specifies the size of the graphics    |
|                 | -256M                 | memory aperture in function.          |
|                 | -512M                 |                                       |
| DVMT Pre-       | -32M                  | Selects how big portion of main       |
| Allocated       | -64M                  | memory is going to be allocated for   |
|                 |                       | Intel Dynamic Video Memory            |

| BIOS Setting   | Options  | Description/Purpose              |
|----------------|----------|----------------------------------|
|                | -1024M   | Technology (DVMT).               |
| DVMT Total Gfx | -128M    | Controls amount of Dynamic Video |
| Mem            | -256M    | Memory Technology (DVMT) total   |
|                | -MAX     | memory size for graphics engine. |
| LCD Control    | sub-menu | Enters menu to configure active  |
|                |          | graphics output during boot.     |

| Aptio Setup Utilii<br>Chipset | ty – Copyright (C) 2014 Amer | rican Megatrends, Inc.                                                                                                    |
|-------------------------------|------------------------------|----------------------------------------------------------------------------------------------------|
| LCD Control                   |                              | Select the Video Device which<br>will be activated during POST.                                                                                                    |
| Primary IGFX Boot Display     |                              | This has no effect if external<br>graphics present.<br>Secondary boot display<br>selection will appear based on<br>your selection.<br>VGA modes will be supported<br>only on primary display |
|                               |                              | ++: Select Screen<br>fl: Select Item<br>Enter: Select<br>+/-: Change Opt.<br>F1: General Help                                                                                                |
|                               |                              | F2: Previous Values<br>F3: Optimized Defaults<br>F4: Save & Exit<br>ESC: Exit                                                                                                    |
| Nancier 0 47 104              |                              | aan Magataanda Taa                                                                                                    |

#### 4-5-2-1-1. Graphics Configuration - LCD Control

LCD Control screen

| BIOS Setting | Options          | Description/Purpose                 |
|--------------|------------------|-------------------------------------|
| Primary IGFX | -VBIOS Default   | Selects which screen is going to be |
| Boot Display | -VGA (via DVI-I) | active on power on.                 |
|              | -DVI-I           |                                     |
|              | -DVI-D           |                                     |
|              | -DisplayPort     |                                     |

#### 4-5-2-2. System Agent (SA) Configuration – NB PCIe Configuration

| NB PCIE Configuration       PEG0       Not Present       Gen1-Gen3         PEG0 - Gen X       [Auto]       Gen1-Gen3       Gen1-Gen3         Enable PEG       [Auto]       Files       Gen1-Gen3         Detect Non-Compliance Device       [Disabled]       Files       Files         **: Select Screen       11: Select Item       Enter: Select         */-: Change Opt.       Files       Files       Files         F2: Previous Values       F3: Optimized Defaults       F4: Save & Exit       ESC: Exit | Aptio Setup Utility<br>Chipset                                                      | – Copyright (C) 2014 America                  | n Megatrends, Inc.                                                                                                    |
|----------------------------------------------------------------------------------------------------|-------------------------------------------------------------------------------------|-----------------------------------------------|----------------------------------------------------------------------------------------------------|
| ++: Select Screen<br>11: Select Item<br>Enter: Select<br>+/-: Change Opt.<br>F1: General Help<br>F2: Previous Values<br>F3: Optimized Defaults<br>F4: Save & Exit<br>ESC: Exit                                                                                                    | NB PCIE Configuration<br>PEGO – Gen X<br>Enable PEG<br>Detect Non-Compliance Device | Not Present<br>[Auto]<br>[Auto]<br>[Disabled] | Configure PEGO BO:D1:FO<br>Gen1-Gen3                                                                                                    |
|                                                                                                    |                                                                                     |                                               | ++: Select Screen<br>11: Select Item<br>Enter: Select<br>+/-: Change Opt.<br>F1: General Help<br>F2: Previous Values<br>F3: Optimized Defaults<br>F4: Save & Exit<br>ESC: Exit |

NB PCIe Configuration screen

| BIOS Setting | Options               | Description/Purpose                    |
|--------------|-----------------------|----------------------------------------|
| PEG0         | No changeable options | Displays detected PCIe graphical card  |
|              |                       | device.                                |
| PEG0 – Gen X | - Auto                | Allows controlling which mode is used  |
|              | - Gen1                | for PCIe device (if inserted). This    |
|              | - Gen2                | could resolve potential compatibility  |
|              | - Gen3                | issues.                                |
| Enable PEG   | - Disabled            | Controls PCIe Graphics port (if        |
|              | - Enabled             | graphics card inserted).               |
|              | - Auto                |                                        |
| Detect Non-  | - Disabled            | Enables or disables detection of non-  |
| Compliance   | - Enabled             | compliance devices. This could resolve |
| Device       |                       | potential compatibility issues.        |

#### 4-5-2-3. System Agent (SA) Configuration – Memory Configuration

| Aptio Setup Utility -<br>Chipset                                                                                                    | - Copyright (C) 2014 American                                                                               | Megatrends, Inc.                                                                                                    |
|----------------------------------------------------------------------------------------------------|----------------------------------------------------------------------------------------------------|----------------------------------------------------------------------------------------------------|
| Memory Information                                                                                                    |                                                                                                    |                                                                                                    |
| Memory RC Version<br>Memory Frequency<br>Total Memory<br>Memory Voltage<br>DIMM#1<br>DIMM#2<br>CAS Latency (tCL)<br>Minimum delay time<br>CAS to RAS (tRCDmin)<br>Row Precharge (tRPmin)<br>Active to Precharge (tRASmin) | 1.8.0.0<br>1600 Mhz<br>16384 MB (DDR3)<br>1.50v<br>8192 MB (DDR3)<br>8192 MB (DDR3)<br>11<br>11<br>11<br>28 | ++: Select Screen<br>14: Select Item<br>Enter: Select<br>+/-: Change Opt.<br>F1: General Help<br>F2: Previous Values<br>F3: Optimized Defaults<br>F4: Save & Exit<br>ESC: Exit |
| Version 2.17.1246. (                                                                                                    | Conuright (C) 2014 American M                                                                               | egatrends Inc                                                                                                    |

Memory Configuration screen

| BIOS Setting   | Options       | Description/Purpose                     |
|----------------|---------------|-----------------------------------------|
| Memory RC      | no changeable | Reports Intel Memory Reference Code     |
| Version        | options       | (MRC) version.                          |
| Memory         | no changeable | Displays operating memory current       |
| Frequency      | options       | speed in MHz.                           |
| Total Memory   | no changeable | Reports current total memory size, e.g. |
|                | options       | '2048 MB.'                              |
| Memory Voltage | no changeable | Indicates memory modules voltage inf    |
|                | options       | ormation as stored in SPD chip.         |
| DIMM#1         | no changeable | Displays current amount of memory in    |
|                | options       | DIMM slot number 1, e.g. '1024 MB.'     |
| DIMM#2         | no changeable | Displays current amount of memory in    |
|                | options       | DIMM slot number 2, e.g. '1024 MB.'     |
| CAS Latency    | no changeable | Displays specific value for memory      |
| (tCL)          | options       | module.                                 |

ST-1942 USER'S MANUAL

| BIOS Setting  | Options       | Description/Purpose                |
|---------------|---------------|------------------------------------|
| CAS to RAS    | no changeable | Displays specific value for memory |
| (tRCDmin)     | options       | module.                            |
| Row Precharge | no changeable | Displays specific value for memory |
| (tRPmin)      | options       | module.                            |
| Active to     | no changeable | Displays specific value for memory |
| Precharge     | options       | module.                            |
| (tRASmin)     | -             |                                    |

# 4-6. Boot

| Aptio Setup Utility –<br>Main Advanced Chipset Boot Secu           | Copyright (C) 2014 American<br>urity Save & Exit | Megatrends, Inc.                                                                                                    |
|--------------------------------------------------------------------|--------------------------------------------------|----------------------------------------------------------------------------------------------------|
| Boot Configuration<br>Setup Prompt Timeout<br>Bootup NumLock State | 1<br>[0n]                                        | Number of seconds to wait for<br>setup activation key.<br>65535(0xFFFF) means indefinite                                                                              |
| Quiet Boot                                                         | [Disabled]                                       | waiting.                                                                                                    |
| Boot Option Priorities<br>Boot Option #1<br>Boot Option #2         | [UEFI: Built-in EFI]<br>[UEFI: JetFlashTS2GJ]    |                                                                                                    |
| <ul> <li>CSM16 Parameters</li> <li>CSM parameters</li> </ul>       |                                                  | <pre>++: Select Screen 14: Select Item Enter: Select +/-: Change Opt. F1: General Help F2: Previous Values F3: Optimized Defaults F4: Save &amp; Exit ESC: Exit</pre> |
| Version 2.17.1246. C                                               | opyright (C) 2014 American M                     | legatrends, Inc.                                                                                                    |

**Boot screen** 

| BIOS Setting   | Options                | Description/Purpose                   |
|----------------|------------------------|---------------------------------------|
| Setup Prompt   | multiple options up to | Specifies number of seconds to wait   |
| Timeout        | 65535 value            | for setup activation key (value 65535 |
|                |                        | results in indefinite waiting).       |
| Bootup NumLock | -on                    | Specifies the power-on state of the   |
| Status         | -off                   | numlock feature on the numeric        |
|                |                        | keypad of keyboard.                   |
| Quiet Boot     | -disabled              | When quiet boot is enabled, it        |
|                | -enabled               | displays AMI or OEM logo (if          |
|                |                        | implemented) instead of POST          |
|                |                        | messages during the boot flow.        |
| Boot Option #1 | -[USB/DVD/ hard        | Allows setting up boot option(s) from |
|                | drive(s)]              | menu listed.                          |
|                | -built-in EFI shell    |                                       |
|                | -disabled              |                                       |

ST-1942 USER'S MANUAL

| BIOS Setting   | Options  | Description/Purpose                |
|----------------|----------|------------------------------------|
| CSM16          | sub-menu | Enters menu to configure CSM16 s   |
| Parameters     |          | peficic items.                     |
| CSM Parameters | sub-menu | Configures Compatibility Support M |
|                |          | odule (CSM)                        |
|                |          | related settings.                  |

# Aptio Setup Utility - Copyright (C) 2012 American Megatrends, Inc. Boot Boot Option #1 [JetFlashTS26JFV60 8.07] ++: Select Screen ++: Select Screen ++: Select Item Enter: Select Item Enter: Select Item Enter: Select Help F2: Previous Values F3: Optimized Defaults F4: Save & Exit ESC: Exit ESC: Exit Version 2.15.1286. Copyright (C) 2012 American Megatrends, Inc.

# 4-6-1. Boot - Hard Drive BBS Priorities

Hard drive BBS Priorities screen

| BIOS Setting   | Options      | Description/Purpose              |
|----------------|--------------|----------------------------------|
| Boot Option #1 | - [Drive(s)] | Allows setting the boot order of |
|                | - Disabled   | available drive(s).              |

# 4-6-2. Boot – CSM16 Parameters

| Aptio Setup Uti<br>Boo | lity – Copyright (C) 2014 Amer<br>t | rican Megatrends, Inc.                                  |
|------------------------|-------------------------------------|---------------------------------------------------------|
| CSM16 Parameters       |                                     | UPON REQUEST - GA20 can be                              |
| CSM16 Module Version   | 07.71                               | ALWAYS - do not allow<br>disabling GA20; this option is |
| GateA20 Active         |                                     | useful when any RT code is                              |
| Option ROM Messages    | [Force BIOS]                        | executed above 1MB.                                     |
| INT19 Trap Response    | [Immediate]                         |                                                         |
|                        |                                     |                                                         |
|                        |                                     |                                                         |
|                        |                                     |                                                         |
|                        |                                     |                                                         |
|                        |                                     | ↔+: Select Screen                                       |
|                        |                                     | ↑↓: Select Item                                         |
|                        |                                     | Enter: Select                                           |
|                        |                                     | E1: General Heln                                        |
|                        |                                     | F2: Previous Values                                     |
|                        |                                     | F3: Optimized Defaults                                  |
|                        |                                     | F4: Save & Exit                                         |
|                        |                                     | ESC: Exit                                               |
|                        |                                     |                                                         |
|                        |                                     |                                                         |
|                        |                                     |                                                         |
| Version 2.17.1         | 246. Copyright (C) 2014 Americ      | can Megatrends, Inc.                                    |

**CSM16** Parameters screen

| BIOS Setting   | Options       | Description/Purpose                      |
|----------------|---------------|------------------------------------------|
| GateA20 Active | -Upon Request | Specifies Gate-A20 logic gate status. At |
|                | -Always       | boot time, Gate-A20 is enabled when      |
|                |               | counting and testing of all the system's |
|                |               | memory and disabled before transferring  |
|                |               | control to OS.                           |
| Option ROM     | -Force BIOS   | When set to Force BIOS it allows the     |
| Messages       | -Keep Current | POST screen to display Option ROM        |
|                |               | messages.                                |
| INT19 Trap     | -Immediate    | When set to <b>immediate</b> the trap is |
| Response       | -Postponed    | executed right away in contrast to       |
|                |               | postponed which delays execution to      |
|                |               | legacy boot.                             |

# 4-6-3. Boot – CSM Parameters

| Aptio Setup Utility -<br>Boot                                                                                                    | · Copyright (C) 2014 American                                                                 | Megatrends, Inc.                                                                                                    |
|----------------------------------------------------------------------------------------------------|-----------------------------------------------------------------------------------------------|----------------------------------------------------------------------------------------------------|
| Launch CSM<br>Boot option filter<br>Launch PXE OpROM policy<br>Launch Storage OpROM policy<br>Launch Video OpROM policy<br>Other PCI device ROM priority | [Enabled]<br>[UEFI only]<br>[Do not launch]<br>[Legacy only]<br>[Legacy only]<br>[UEFI OpROM] | This option controls if CSM<br>will be launched                                                                                                    |
|                                                                                                    |                                                                                               | <pre>++: Select Screen 14: Select Item Enter: Select +/-: Change Opt. F1: General Help F2: Previous Values F3: Optimized Defaults F4: Save &amp; Exit ESC: Exit</pre> |
| Version 2.17.1246. 0                                                                                                    | Copyright (C) 2014 American M                                                                 | egatrends, Inc.                                                                                                    |

CSM Parameters screen

| BIOS Setting       | Options          | Description/Purpose                 |
|--------------------|------------------|-------------------------------------|
| Launch CSM         | -disabled        | Enables or disables Compatibility   |
|                    | -enabled         | System Module (depends on operating |
|                    |                  | system in use).                     |
| Boot option filter | -UEFI and Legacy | Set this option according to your   |
|                    | -Legacy only     | operating systems installed.        |
|                    | -UEFI only       |                                     |
| Launch PXE         | -Do not launch   | Selection to control which Option   |
| OpROM policy       | -UEFI only       | ROM to use for PXE boot method.     |
|                    | -Legacy only     |                                     |
| Launch Storage     | -Do not launch   | Selection to control which Option   |
| OpROM policy       | -UEFI only       | ROM to use for storage system.      |
|                    | -Legacy only     |                                     |
| Launch Video       | -Do not launch   | Allows to select between GOP (UEFI) |
| OpROM policy       | -UEFI only       | and VBIOS (legacy) to handle        |

ST-1942 USER'S MANUAL

| BIOS Setting     | Options       | Description/Purpose               |
|------------------|---------------|-----------------------------------|
|                  | -Legacy only  | graphics output.                  |
| Other PCI device | -UEFI OpROM   | Selection to control which Option |
| ROM priority     | -Legacy OpROM | ROM to use on PCI device(s) (if   |
|                  |               | inserted).                        |

# 4-7. Security

| Aptio Setup<br>Main Advanced Chipset                                                                                                    | J <mark>tility – Copyright (C) 201</mark> ∙<br>3oot <mark>Security </mark> Save & Exit                                       | 4 American Megatrends, Inc.      |
|----------------------------------------------------------------------------------------------------|----------------------------------------------------------------------------------------------------|----------------------------------|
| Password Description                                                                                                    |                                                                                                    | Set Administrator Password       |
| If ONLY the Administrator'<br>then this only limits acce<br>only asked for when enteri<br>If ONLY the User's passwor<br>is a power on password and<br>boot or enter Setup. In Se<br>have Administrator rights.<br>The password length must b<br>in the following range:<br>Minimum length | s password is set,<br>ss to Setup and is<br>ng Setup.<br>d is set, then this<br>must be entered to<br>tup the User will<br>e |                                  |
| Maximum length                                                                                                    | 20                                                                                                    |                                  |
|                                                                                                    |                                                                                                    | ++: Select Screen                |
| Administrator Password                                                                                                    |                                                                                                    | I∔: Select Item<br>Enter: Select |
| User Password                                                                                                    |                                                                                                    | +/-: Change Opt.                 |
|                                                                                                    |                                                                                                    | F1: General Help                 |
|                                                                                                    |                                                                                                    | F2: Previous Values              |
|                                                                                                    |                                                                                                    | F3: Optimized Defaults           |
|                                                                                                    |                                                                                                    | F4: Save & EXIT                  |
|                                                                                                    |                                                                                                    | LOOV LAIT                        |
|                                                                                                    |                                                                                                    |                                  |
|                                                                                                    |                                                                                                    |                                  |
|                                                                                                    |                                                                                                    |                                  |
| Vencion 2 1                                                                                                    | 7 1246 . Copupight (C) 2014 (                                                                                                | Amonicon Modetnende Tre          |

Security screen

| BIOS Setting                  | Options                                             | Description/Purpose                                                                                                 |
|-------------------------------|-----------------------------------------------------|----------------------------------------------------------------------------------------------------|
| Administrator<br>Password     | password can be up to 20<br>alphanumeric characters | Specifies the administrator password.                                                                               |
| User Password                 | password can be up to 20<br>alphanumeric characters | Specifies the user password.                                                                                        |
| HDD Security<br>Configuration | sub-menu                                            | Enters sub-menu with option to<br>enabled password protected<br>HDD/SSD (if supported by<br>connected SATA device). |

# 4-8. Save & Exit

| Aptio Setup Utility – Copyright (C) 2014 American<br>Main Advanced Chipset Boot Security <mark>Save &amp; Exit</mark> | Megatrends, Inc.                                                                                                    |
|----------------------------------------------------------------------------------------------------|----------------------------------------------------------------------------------------------------|
| Save Changes and Exit<br>Discard Changes and Exit<br>Save Changes and Reset<br>Discard Changes and Reset              | Exit system setup after saving<br>the changes.                                                                                                    |
| Save Options<br>Save Changes<br>Discard Changes                                                                       |                                                                                                    |
| Restore Defaults<br>Save as User Defaults<br>Restore User Defaults                                                    |                                                                                                    |
| Boot Override<br>UEFI: JetFlashTS2GJFV60 8.07<br>UEFI: Built-in EFI Shell                                             | ++: Select Screen<br>†4: Select Item<br>Enter: Select<br>+/-: Change Opt.<br>F1: General Help<br>F2: Previous Values<br>F3: Optimized Defaults<br>F4: Save & Exit<br>ESC: Exit |
| Version 2.17.1246. Copyright (C) 2014 American Ma                                                                     | egatrends, Inc.                                                                                                    |

Save & Exit screen

| <b>BIOS Setting</b> | Options               | Description/Purpose                 |
|---------------------|-----------------------|-------------------------------------|
| Save Changes and    | no changeable options | Exits and saves the changes in CMOS |
| Exit                |                       | memory.                             |
| Discard Changes     | no changeable options | Exits without saving any changes    |
| and Exit            |                       | made in BIOS settings.              |
| Save Changes and    | no changeable options | Saves the changes in CMOS memory    |
| Reset               |                       | and resets.                         |
| Discard Changes     | no changeable options | Resets without saving any changes   |
| and Reset           |                       | made in BIOS settings.              |
| Save Changes        | no changeable options | Saves the changes done in BIOS      |
|                     |                       | settings so far.                    |
| Discard Changes     | no changeable options | Discards the changes done in BIOS   |
|                     |                       | settings so far.                    |

| BIOS Setting     | Options               | Description/Purpose                     |
|------------------|-----------------------|-----------------------------------------|
| Restore Defaults | no changeable options | Loads the optimized defaults for        |
|                  |                       | BIOS settings.                          |
| Save as User     | no changeable options | Saves the current values as user        |
| Defaults         |                       | defaults.                               |
| Restore User     | no changeable options | Loads the user defaults for BIOS        |
| Defaults         |                       | settings.                               |
| Boot Override    | -[drive(s)]           | Forces to boot from selected [drive(s)] |
|                  |                       | or UEFI shell                           |

s

# APPENDIX **A**

# SYSTEM ASSEMBLY

This appendix contains the exploded diagram of the system.

Section includes:

• Exploded Diagram for Whole System of ST-1942

# EXPLODED DIAGRAM FOR WHOLE SYSTEM OF ST-1942

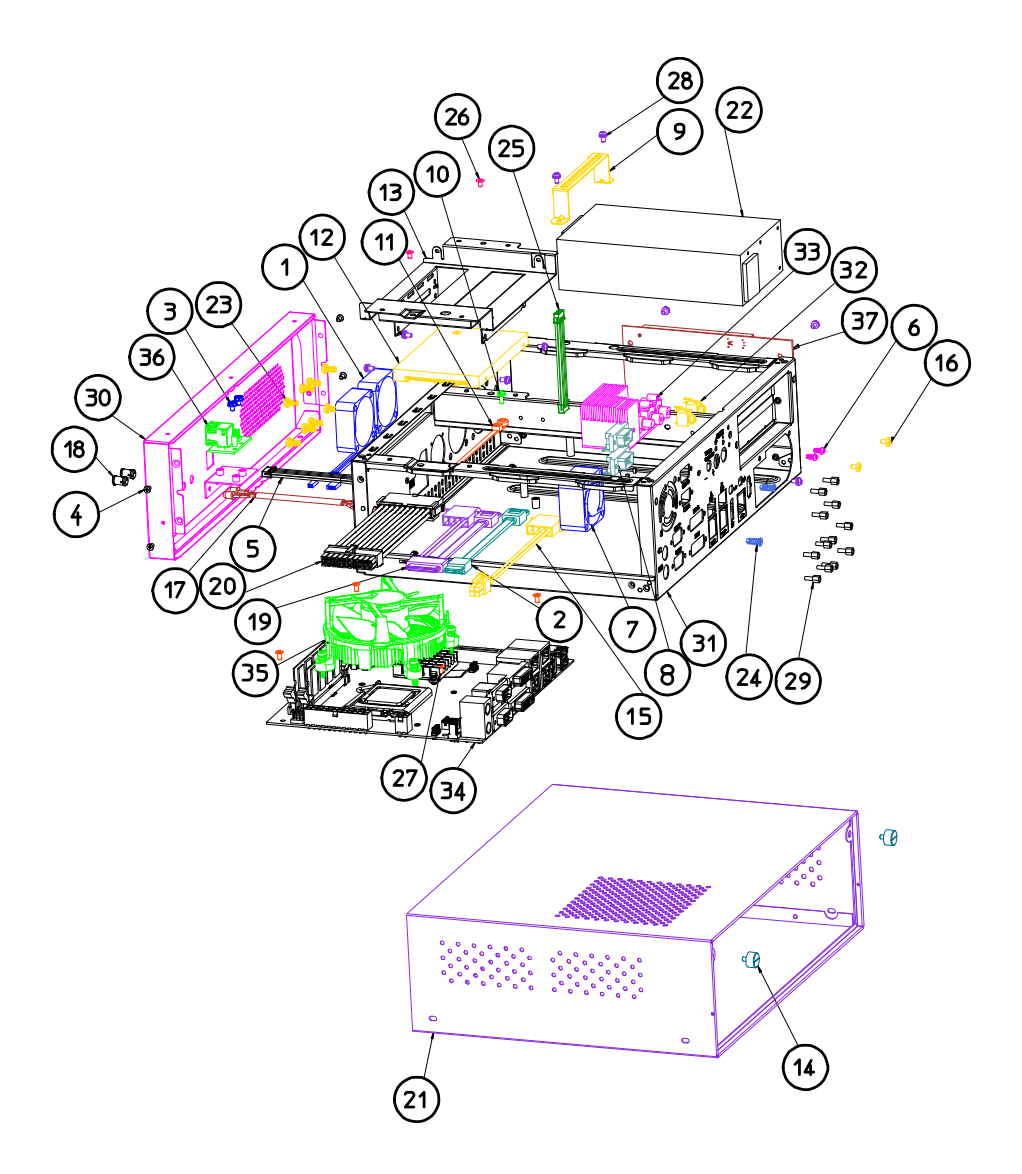
| NO. | COMPONENT NAME                 | PART NO.        | Q'TY |
|-----|--------------------------------|-----------------|------|
| 1   | SYSTEM FAN                     | 21-004-04040382 | 1    |
| 2   | SATA LOCK CABLE                | 27-008-31305031 | 1    |
| з   | HEX WASHER HEAD SCREW          | 22-252-30004011 | 2    |
| 4   | FLAT HEAD SCREW                | 22-215-30005011 | 4    |
| 5   | USB CABLE                      | 27-006-32405111 | 1    |
| 6   | PAN HEAD SCREW                 | 22-132-30060011 | 2    |
| 7   | SYSTEM FAN                     | 21-004-04040008 | 1    |
| 8   | COM PORT CABLE                 | 27-024-23702031 | 2    |
| 9   | POWER SUPPLY HOLDER            | 20-029-03001082 | 1    |
| 10  | ROUND HEAD SPRING WASHER SCREW | 22-232-30060211 | 1    |
| 11  | CABLE TIE                      | 90-015-04100000 | 1    |
| 12  | HDD                            | SEE ORDER       | 1    |
| 13  | DRIVER BAY                     | 20-006-03001324 | 1    |
| 14  | HANDEL HEAD SCREW              | 22-382-06005031 | 2    |
| 15  | POWER CABLE                    | 27-012-27203071 | 1    |
| 16  | PAN HEAD SCREW                 | 22-622-60005011 | 2    |
| 17  | LED CABLE                      | 27-018-08204071 | 1    |
| 18  | LED CAP                        | 90-014-02100000 | 2    |
| 19  | SLIM SATA & POWER LOCK CABLE   | 27-008-15004081 | 1    |
| 20  | POWER CABLE(20M to 20F)        | 27-012-27204071 | 1    |
| 21  | TOP CHASSIS                    | 20-015-03061324 | 1    |
| 22  | POWER SUPPLY                   | 52-001-23220601 | 1    |
| 23  | PAN HEAD SCREW                 | 22-122-40080011 | 8    |
| 24  | FLAT HEAD SCREW                | 82-712-47011018 | 2    |
| 25  | AUDIO CABLE                    | 27-023-23302071 | 1    |
| 26  | FLAT HEAD SCREW                | 22-212-30005311 | 2    |
| 27  | FLAT HEAD SCREW                | 22-215-30060011 | 4    |
| 28  | SPRING WASHER SCREW            | 22-232-30060211 | 9    |
| 29  | HEX CU BOSS                    | 22-692-40048051 | 12   |
| 30  | FRONT COVER                    | 20-004-03061324 | 1    |
| 31  | INNER CHASSIS                  | 20-015-03001324 | 1    |
| 32  | SOUND CABLE                    | 27-028-32402112 | 2    |
| 33  | AUDIO BOARD                    | SR-1942RA-A0N   | 1    |
| 34  | MAIN BOARD                     | SD-1942         | 1    |
| 35  | CPU COOLER                     | 81-003-09999001 | 1    |
| 36  | USB BOARD                      | 52-152-00861000 | 1    |
| 37  | RISER CARD                     | SR-5076RA-R2N   | 1    |

# TECHNICAL SUMMARY

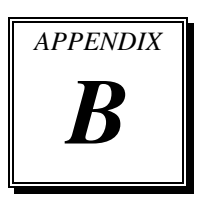

This section introduces you the maps concisely.

Section includes:

- Block Diagram
- Interrupt Map
- DMA Channels Map
- I/O Map
- Watchdog Timer Configuration
- Flash BIOS Update

## **BLOCK DIAGRAM**

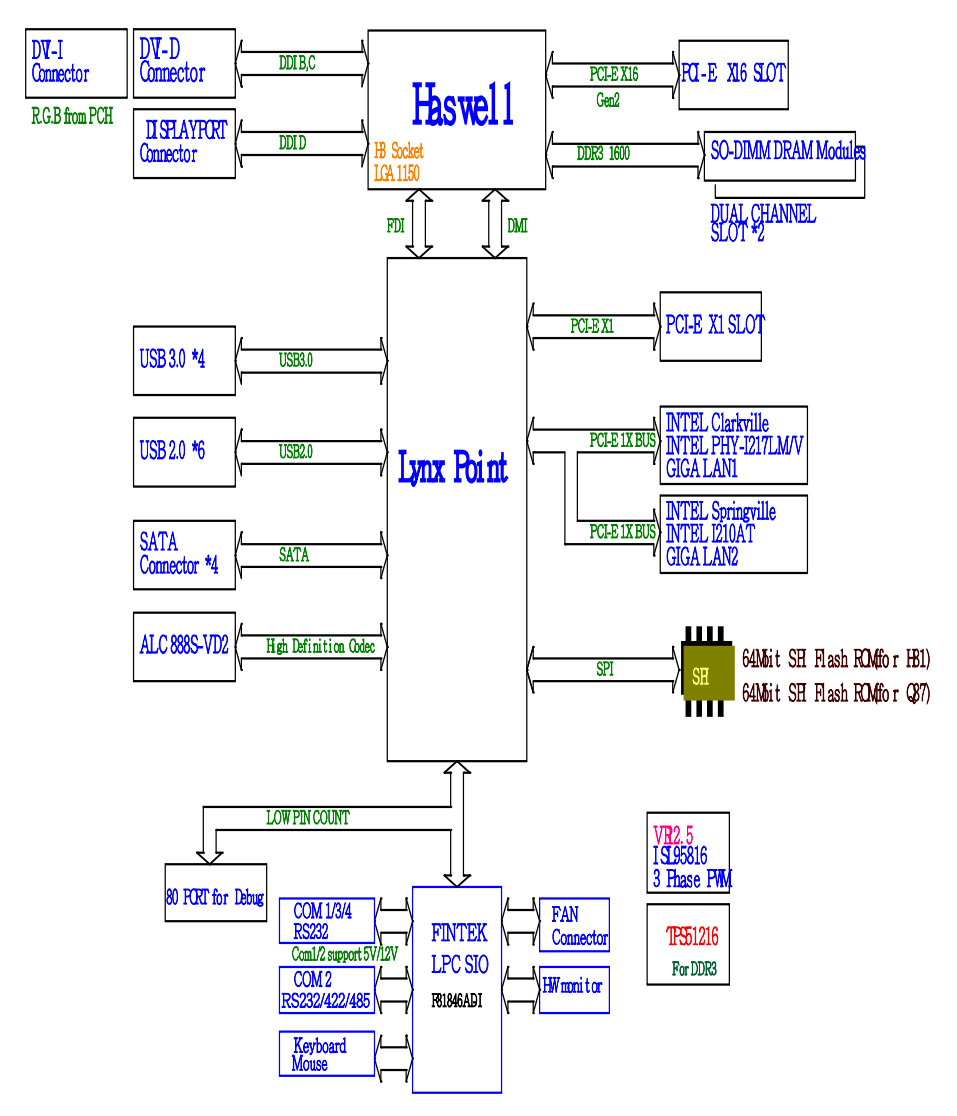

| IRQ          | ASSIGNMENT                                                    |
|--------------|---------------------------------------------------------------|
| IRQ 0        | System timer                                                  |
| IRQ 1        | Standard PS/2 Keyboard                                        |
| IRQ 3        | Communications Port (COM2)                                    |
| IRQ 4        | Communications Port (COM1)                                    |
| IRQ 8        | System CMOS/real time clock                                   |
| IRQ 10       | Intel(R) 8 Series/C220 Series SMBus Controller                |
| IRQ 10       | PCI Serial Port                                               |
| IRQ 11       | Ethernet Controller                                           |
| IRQ 11       | PCI Simple Communications Controller                          |
| IRQ 12       | Microsoft PS/2 Mouse                                          |
| IRQ 13       | Numeric data processor                                        |
| IRQ 16       | Intel(R) 8 Series/C220 Series USB Enhanced Host Controller #2 |
| IRQ 16       | High Definition Audio Controller                              |
| IRQ 19       | Intel(R) 8 Series SATA AHCI Controller                        |
| IRQ 23       | Intel(R) 8 Series/C220 Series USB Enhanced Host Controller #1 |
| IRQ 81 - 190 | Microsoft ACPI-Compliant System                               |
| IRQ          | Intel(R) Ethernet Connection I217-LM                          |
| IRQ          | Intel(R) HD Graphics 4600                                     |
| IRQ          | Intel(R) 8 Series/C220 Series PCI Express Root Port           |
| IRQ          | Intel(R) USB 3.0 eXtensible Host Controller                   |
| IRQ          | Intel(R) 8 Series/C220 Series PCI Express Root Port           |

### **INTERRUPT MAP**

**Note:** The resource information were gathered on Windows 7. (The IRQ could be assigned differently depending on your OS.)

## DMA CHANNELS MAP

| TIMER CHANNEL | ASSIGNMENT                      |
|---------------|---------------------------------|
| Channel 4     | Direct memory access controller |

## I/O MAP

| I/O MAP               | ASSIGNMENT                                          |
|-----------------------|-----------------------------------------------------|
| 0x000002F8-0x000002FF | Communications Port (COM2)                          |
| 0x00001854-0x00001857 | Motherboard resources                               |
| 0x0000E000-0x0000E01F | Ethernet Controller                                 |
| 0x0000E000-0x0000E01F | Intel(R) 8 Series/C220 Series PCI Express Root Port |
| 0x0000060-0x0000060   | Standard PS/2 Keyboard                              |
| 0x0000064-0x0000064   | Standard PS/2 Keyboard                              |
| 0x0000000-0x00000CF7  | PCI bus                                             |
| 0x0000000-0x00000CF7  | Direct memory access controller                     |
| 0x00000D00-0x0000FFFF | PCI bus                                             |
| 0x00000070-0x00000077 | System CMOS/real time clock                         |
| 0x00000070-0x00000077 | Motherboard resources                               |
| 0x0000F040-0x0000F05F | Intel(R) 8 Series/C220 Series SMBus Controller      |
| 0x0000010-0x0000001F  | Motherboard resources                               |
| 0x00000022-0x0000003F | Motherboard resources                               |
| 0x00000044-0x0000005F | Motherboard resources                               |
| 0x00000072-0x0000007F | Motherboard resources                               |
| 0x0000080-0x0000080   | Motherboard resources                               |
| 0x0000080-0x0000080   | Motherboard resources                               |
| 0x00000084-0x00000086 | Motherboard resources                               |
| 0x0000088-0x0000088   | Motherboard resources                               |
| 0x000008C-0x000008E   | Motherboard resources                               |
| 0x00000090-0x0000009F | Motherboard resources                               |
| 0x000000A2-0x000000BF | Motherboard resources                               |
| 0x000000E0-0x000000EF | Motherboard resources                               |
| 0x000004D0-0x000004D1 | Motherboard resources                               |
| 0x000004D0-0x000004D1 | Programmable interrupt controller                   |
| 0x0000F0E0-0x0000F0E7 | PCI Serial Port                                     |
| 0x00000020-0x00000021 | Programmable interrupt controller                   |
| 0x00000024-0x00000025 | Programmable interrupt controller                   |
| 0x00000028-0x00000029 | Programmable interrupt controller                   |
| 0x0000002C-0x0000002D | Programmable interrupt controller                   |
| 0x00000030-0x00000031 | Programmable interrupt controller                   |

| I/O MAP               | ASSIGNMENT                        |
|-----------------------|-----------------------------------|
| 0x0000034-0x0000035   | Programmable interrupt controller |
| 0x0000038-0x0000039   | Programmable interrupt controller |
| 0x000003C-0x000003D   | Programmable interrupt controller |
| 0x000000A0-0x000000A1 | Programmable interrupt controller |
| 0x000000A4-0x000000A5 | Programmable interrupt controller |
| 0x000000A8-0x000000A9 | Programmable interrupt controller |
| 0x000000AC-0x000000AD | Programmable interrupt controller |
| 0x000000B0-0x000000B1 | Programmable interrupt controller |
| 0x000000B4-0x000000B5 | Programmable interrupt controller |
| 0x000000B8-0x000000B9 | Programmable interrupt controller |
| 0x000000BC-0x000000BD | Programmable interrupt controller |
| 0x00000290-0x0000029F | Motherboard resources             |
| 0x000002A0-0x000002AF | Motherboard resources             |
| 0x0000F000-0x0000F03F | Intel(R) HD Graphics 4600         |
| 0x000003B0-0x000003BB | Intel(R) HD Graphics 4600         |
| 0x000003C0-0x000003DF | Intel(R) HD Graphics 4600         |
| 0x0000002E-0x0000002F | Motherboard resources             |
| 0x0000004E-0x0000004F | Motherboard resources             |
| 0x0000061-0x0000061   | Motherboard resources             |
| 0x0000063-0x0000063   | Motherboard resources             |
| 0x00000065-0x00000065 | Motherboard resources             |
| 0x0000067-0x0000067   | Motherboard resources             |
| 0x00000092-0x00000092 | Motherboard resources             |
| 0x000000B2-0x000000B3 | Motherboard resources             |
| 0x00000680-0x0000069F | Motherboard resources             |
| 0x0000FFFF-0x0000FFFF | Motherboard resources             |
| 0x0000FFFF-0x0000FFFF | Motherboard resources             |
| 0x0000FFFF-0x0000FFFF | Motherboard resources             |
| 0x00001C00-0x00001CFE | Motherboard resources             |
| 0x00001D00-0x00001DFE | Motherboard resources             |
| 0x00001E00-0x00001EFE | Motherboard resources             |
| 0x00001F00-0x00001FFE | Motherboard resources             |
| 0x00001800-0x000018FE | Motherboard resources             |
| 0x0000164E-0x0000164F | Motherboard resources             |

ST-1942 USER'S MANUAL

Page: B-6

| I/O MAP               | ASSIGNMENT                                    |
|-----------------------|-----------------------------------------------|
| 0x00000040-0x00000043 | System timer                                  |
| 0x00000050-0x00000053 | System timer                                  |
| 0x00000F0-0x000000F0  | Numeric data processor                        |
| 0x0000F0D0-0x0000F0D7 | Intel(R) 8 Series SATA AHCI Controller - 8C03 |
| 0x0000F0C0-0x0000F0C3 | Intel(R) 8 Series SATA AHCI Controller - 8C03 |
| 0x0000F0B0-0x0000F0B7 | Intel(R) 8 Series SATA AHCI Controller - 8C03 |
| 0x0000F0A0-0x0000F0A3 | Intel(R) 8 Series SATA AHCI Controller - 8C03 |
| 0x0000F060-0x0000F07F | Intel(R) 8 Series SATA AHCI Controller - 8C03 |
| 0x0000081-0x0000091   | Direct memory access controller               |
| 0x00000093-0x0000009F | Direct memory access controller               |
| 0x000000C0-0x000000DF | Direct memory access controller               |
| 0x000003F8-0x000003FF | Communications Port (COM1)                    |

## WATCHDOG TIMER CONFIGURATION

The I/O port address of the watchdog timer is 2Eh (in hex) and 2Fh. Address 2Eh is the address port, while 2Fh is the data port. User must first assign the address of register by writing address value into address port 2Eh, then write/read data to/from the assigned register through data port 2Fh.

#### **Configuration Sequence**

To program F81846A configuration registers, the following configuration sequence must be followed:

- 1. enter the extended function mode
- 2. configure the configuration registers
- 3. exit the extended function mode

#### Enter the extended function mode

To place the chip into the Extended Function Mode, two successive writes of 0x87 must be applied to *Extended Function Enable Registers* (EFERs, i.e. 2Eh or 4Eh).

#### Configure the configuration registers

The chip selects the Logical Device and activates the desired Logical Devices through *Extended Function Index Register* (EFIR) and *Extended Function Data Register* (EFDR). The EFIR is located at the same address as the EFER, and the EFDR is located at address (EFIR+1). First, write the Logical Device Number (i.e. 0x07) to the EFIR and then write the number of the desired Logical Device to the EFDR. If accessing the Chip (Global) Control Registers, this step is not required. Secondly, write the address of the desired configuration register within the Logical Device to the EFIR and then write (or read) the desired configuration register through the EFDR.

#### Exit the extended function mode

To exit the Extended Function Mode, writing 0xAA to the EFER is required. Once the chip exits the Extended Function Mode, it is in the normal running mode and is ready to enter the configuration mode.

#### Step by step Example

Enable and start watchdog timer, while set 30 seconds as timeout interval:

| Step 1 E | nter to ex | tended function mode            |
|----------|------------|---------------------------------|
| Mov      | dx,        | 2eh                             |
| Mov      | al,        | 87h                             |
| Out      | dx,        | al                              |
| Out      | dx,        | al                              |
|          |            |                                 |
| Step 2 S | elect Log  | ical Device 7 of watchdog timer |
| Mov      | al,        | 07h                             |
| Out      | dx,        | al                              |
| Inc      | dx         |                                 |
| Mov      | al,        | 07h                             |
| Out      | dx,        | al                              |
|          |            |                                 |
| Step 3 E | nable wat  | tchdog feature                  |
| Mov      | al,        | 30h                             |
| Out      | dx,        | al                              |
| Inc      | dx         |                                 |
| Mov      | al,        | 01h                             |
| Out      | dx,        | al                              |
|          |            |                                 |
| Step 4 E | nable wat  | tchdog PME                      |
| Dec      | dx         | 0                               |
| Mov      | al,        | fah                             |
| Out      | dx,        | al                              |
| Inc      | dx         |                                 |
| In       | al,        | dx                              |
| And      | al,        | 51h                             |
| Out      | dx,        | al                              |
|          |            |                                 |
| Step 5 S | et second  | s as counting unit              |
| Dec      | dx         | -                               |
| Mov      | al,        | f5h                             |
| Out      | dx,        | al                              |
| Inc      | dx         |                                 |
| In       | al,        | dx                              |
| And      | al,        | 20h                             |
| Out      | dx,        | al                              |
|          |            |                                 |

ST-1942 USER'S MANUAL

#### Step 6 Set timeout interval as 30 seconds and start counting

| dx  |                                      |
|-----|--------------------------------------|
| al, | f6h                                  |
| dx, | al                                   |
| dx  |                                      |
| al, | 1eh                                  |
| dx, | al                                   |
|     | dx<br>al,<br>dx,<br>dx<br>al,<br>dx, |

#### Step 7 Exit the extended function mode

| Dec | dx  |     |
|-----|-----|-----|
| Mov | al, | aah |
| Out | dx, | al  |

# FLASH BIOS UPDATE

#### I. Before system BIOS update

With the afudos (AMI Firmware Update for MS-DOS) 3.05.02 BIOS update utility you can update the BIOS from bootable USB flash drive or other bootable USB media.

- 1. Prepare a bootable media (e.g. USB storage device) which can boot system to DOS prompt.
- 2. Download and save the BIOS file (e.g. 59420PH1.bin) to the bootable device.
- 3. Copy AMI flash utility AFUDOS.exe (V3.05.02) into the bootable device

```
C:\AFUDOS>dir
Volume in drive C is EFI DUET
Volume Serial Number is 32E4-9D1F
Directory of C:\AFUDOS
             <DIR>
                         02-23-12 9:51a
             <DIR>
                         02-23-12 9:51a
AFUDOS
                 167,152 11-12-12 3:12p
        EXE
19420PQ1 BIN 16,777,217 15-08-14 2:14p
                     4,361,456 bytes
        2 file(s)
        2 dir(s)
                   864,940,088 bytes free
C:\AFUDOS>
```

All required files for the BIOS update is shown as in Figure 1

- 4. Make sure the target system can first boot to the bootable device.
  - a.) Connect the bootable USB device.
  - b.) Turn on the computer and press <Del> or <F2l> key during boot to enter BIOS setup menu.

- c.) System will go into the BIOS setup menu.
- d.) Select [Boot] menu as the picture shows below.
- e.) Select [Hard Drive BBS Priorities], set the USB bootable device as the 1<sup>st</sup> boot device.
- f.) Press <F4> key to save configuration and exit the BIOS setup menu

| Aptio Setup Utility –<br>Main Advanced Chipset <mark>Boot</mark> Sec | Copyright (C) 2012 American<br>urity Save & Exit | Megatrends, Inc.                        |
|----------------------------------------------------------------------|--------------------------------------------------|-----------------------------------------|
| Boot Configuration                                                   | _                                                | Number of seconds to wait for           |
| Setup Prompt Timeout                                                 | 1                                                | setup activation key.                   |
| Bootup NumLock State                                                 | [0n]                                             | 65535(0xFFFF) means indefinite waiting. |
| Quiet Boot                                                           | [Disabled]                                       |                                         |
| Fast Boot                                                            | [Enabled]                                        |                                         |
| Driver Option Priorities                                             |                                                  |                                         |
| Boot Option Priorities                                               |                                                  |                                         |
| Boot Option #1                                                       | [JetFlashTS2GJFV60 8.07]                         |                                         |
| Boot Option #2                                                       | [UEFI: JetFlashTS2GJ]                            |                                         |
| Boot Option #3                                                       | [UEFI: Built-in EFI]                             |                                         |
|                                                                      |                                                  | ++: Select Screen                       |
| Hard Drive BBS Priorities                                            |                                                  | †∔: Select Item<br>Enter: Select        |

BIOS option to boot from the USB device illustrated as in Figure 2

#### II. AFUDOS command for system BIOS update

AFUDOS.exe is aforementioned AMI firmware update utility; the command line is shown as below:

AFUDOS <ROM File Name> [option1] [option2]...

You can type AFUDOS /? to see all the definition of each control options. The recommended options for BIOS ROM update consist of following parameters:

/P: program main BIOS image/B: program Boot Block/N: program NVRAM/X: don't check ROM ID

#### **III. BIOS update procedure**

- 1. Use the bootable USB device to boot up system into the MS-DOS command prompt
- 2. Type in AFUDOS 19420PQx.bin /p /b /n /x and press enter to to launch BIOS update process where 19420PQx.rom is the filename of intended bin file (in this example 19420PQ1.bin).
- 3. During the update procedure, you will see the BIOS update process status and its percentage. Beware! Do not turn off or reset your computer before the update is complete, or it may crash the BIOS ROM and make the system unable to boot up next time. The whole update process may take up to 3 minutes.

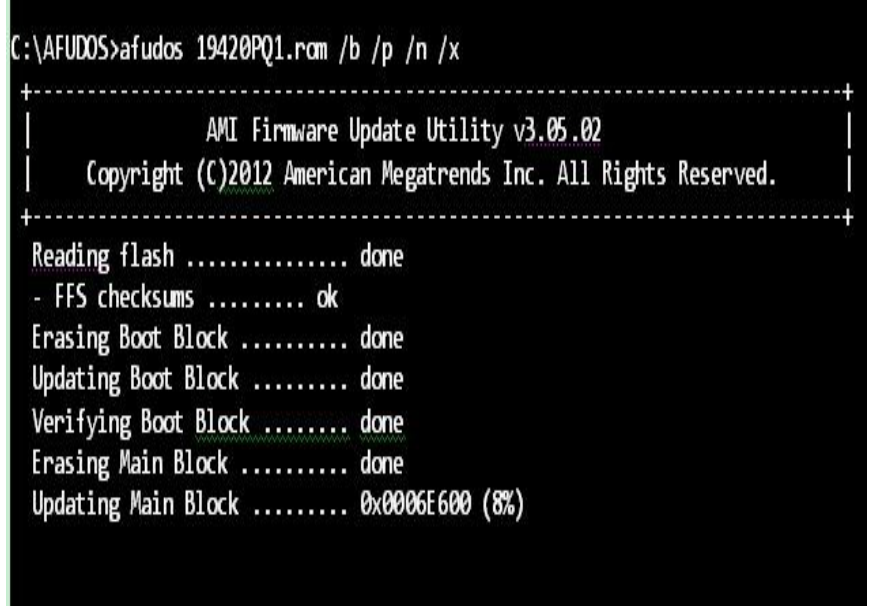

Update in progress shown as in Figure 3

4. After the BIOS update is complete, the messages from AFUDOS utility should be like the figure shown below.

| C:\AFUDOS>afudos 59420PH1.bin ≠                                                                                                    | ′p /b /n /x                                                         |  |
|----------------------------------------------------------------------------------------------------|---------------------------------------------------------------------|--|
| AMI Firmware<br>Copyright (C)2013 Americ                                                                                                    | Update Utility v3.05.02<br>can Megatrends Inc. All Rights Reserved. |  |
| Reading flash<br>- ME Data Size checking . ok<br>- FFS checksums ok<br>Erasing Boot Block<br>Updating Boot Block<br>Verifying Boot Block<br>Verifying Main Block<br>Updating Main Block<br>Erasing NURAM Block<br>Updating NURAM Block<br>Verifying NURAM Block<br>C:\AFUDOS> | done<br>done<br>done<br>done<br>done<br>done<br>done<br>done        |  |

Already finished BIOS update process is displayed as in Figure 4

- 5. You can restart the system and boot up with new BIOS now
- 6. Update is complete after restart
- 7. Verify during the following boot that BIOS version displayed at the initialization screen has changed.

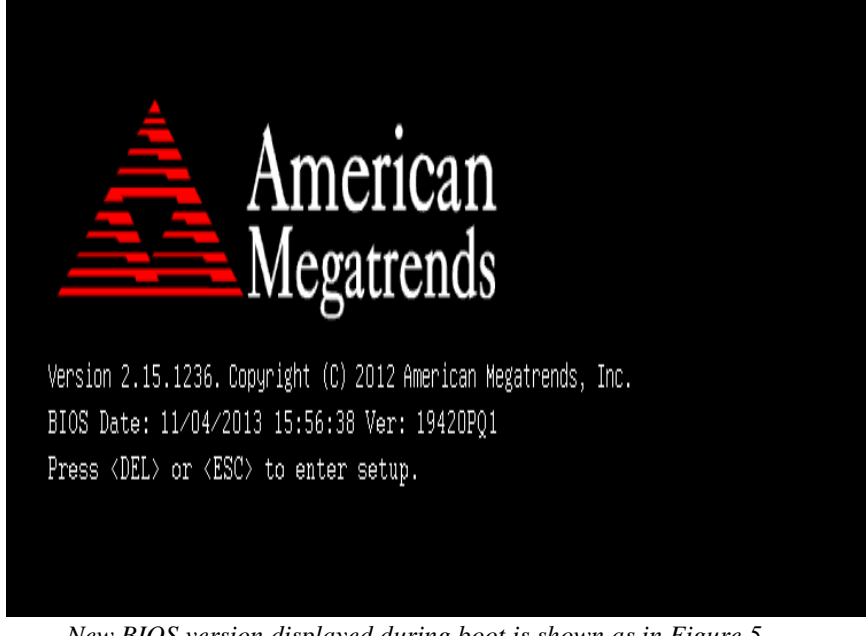

New BIOS version displayed during boot is shown as in Figure 5

#### Important Notes:

- Downgrading the BIOS to an earlier version is not recommended and may not be supported. An earlier BIOS version may not contain the support for the latest processors, bug fixes, critical security updates, or support the latest board revisions currently being manufactured.
- Before initiating a BIOS update, be sure to read and precisely follow the instructions included in this document. You may wish to print the instructions for easy reference.
- If a BIOS update process is interrupted, your computer may not function properly. We recommend the process be done in an environment with a steady power supply (preferably with UPS).

- If desired, before updating the BIOS manually record all BIOS settings that have been changed (from default) so they can be restored after completing the BIOS update.
- All images and instructions in this example are specific to the ST-1942 product and are for illustration purposes only.